# Canon

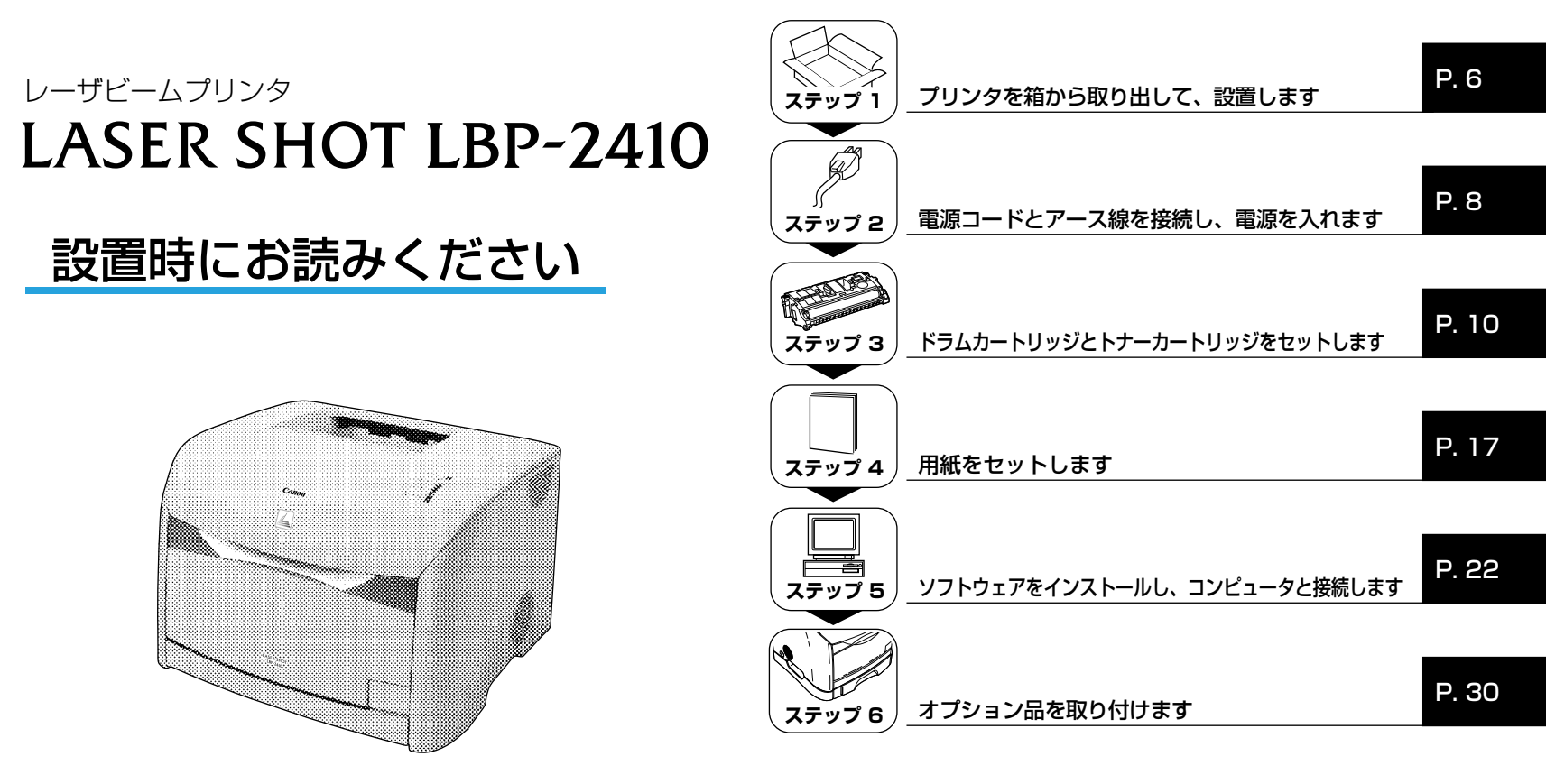

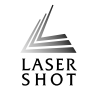

## 最初にお読みください。

このたびはキヤノンLASER SHOT LBP-2410をお買い上げいただき、ありがとう ございます。 ご使用前に必ずこの取扱説明書をお読みください。 将来いつでも使用できるように大切に保管してください。

# はじめに

## 取扱説明書について

本プリンタの CD-ROM には、取扱説明書の電子マニュアル(PDF) が収め られています。

CD-ROM をお使いになる前に、本書の「CD-ROM について」(  $\rightarrow$  P.42) を 参照してください。

# ■ 設置時にお読みください(本書) 🚳 🛄

本プリンタを設置して印刷ができるようにするまでの準備のしかたについて 説明しています。

## ■かんたんメンテナンスガイド 🕦

トナーカートリッジとドラムカートリッジの交換方法や紙づまりの処理方法 の概要を説明しています。

## ■ ユーザーズガイド 🔬

印刷のしかた、日常のお手入れ、困ったときの対処のしかたなどを説明しています。

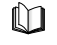

このマークが付いているガイドは、製品に同梱されている紙マ ニュアルです。

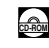

このマークが付いているガイドは、CD-ROM に収められている PDF マニュアルです。

PDFマニュアルは、「CD-ROMメニュー」からご覧いただけます。(→ CD-ROMメニューについて: P.42)

● 重要 PDFマニュアルをご覧になるには、Adobe Acrobat Reader が必要 です。Adobe Acrobat Readerは、付属の CD-ROM[User Software for LBP-2410] に収録されています。

# マークについて

本書では、安全のためにお守りいただきたいことや取り扱い上の制限・注意 などの説明に、下記のマークを付けています。

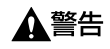

取り扱いを誤った場合に、死亡または重傷を負う恐れのある警告事項が 書かれています。安全に使用していただくために、必ずこの警告事項を お守りください。

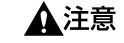

取り扱いを誤った場合に、傷害を負う恐れや物的損害が発生する 恐れのある注意事項が書かれています。安全に使用していただく ために、必ずこの注意事項をお守りください。

- 重要 操作上、必ず守っていただきたい重要事項や制限事項が書かれて います。誤った操作によるトラブルを防ぐために、必ずお読みく ださい。
- ※ メモ 操作の参考となることや補足説明が書かれています。お読みになることをおすすめします。

# 略称について

本書に記載されている名称は、下記の略称を使用しています。

Microsoft® Windows® 98 operating system 日本語版:Windows 98Microsoft® Windows® Millennium Edition operating system 日本語版:Windows MeMicrosoft® Windows® 2000 operating system 日本語版:Windows 2000Microsoft® Windows® XP operating system 日本語版:Windows 2000Microsoft® Windows® operating system 日本語版:Windows XPMicrosoft® Windows® operating system:Windows XPMicrosoft® Windows® operating system:Windows XPLASER SHOT LBP-2410:LBP-2410

## 商標について

Canon、Canon ロゴ、LBP、NetSpot は、キヤノン株式会社の商標です。 FontComposer、FontGallery、LASER SHOT は、キヤノン株式会社の 日本における登録商標です。

Adobe、Acrobat は、Adobe Systems Incorporated (アドビ システム ズ社)の商標です。

IBM、PowerPCは、米国International Business Machines Corporation の商標です。

Microsoft、Windows は、米国 Microsoft Corporation の米国および他の国における登録商標です。

Ethernet は、米国 Xerox Corporationの商標です。

その他、本書中の社名や商品名は、各社の登録商標または商標です。

# オプション品について

本プリンタの機能をフルに活かしてお使いいただくために、次のようなオプ ション品を用意しています。必要に応じてお買い求めください。オプション 品については、本プリンタをお買い求めになった販売店にお問い合わせくだ さい。

#### ■250枚ペーパーフィーダ

250 枚ペーパーフィーダはプリンタ本体の底面に取り付けることができ ます。250 枚ペーパーフィーダの給紙カセットには、A4、B5、A5、 リーガル、レター、エグゼクティブサイズの普通紙を最大で約 250 枚 (64g/m<sup>2</sup>の用紙) までセットできます。

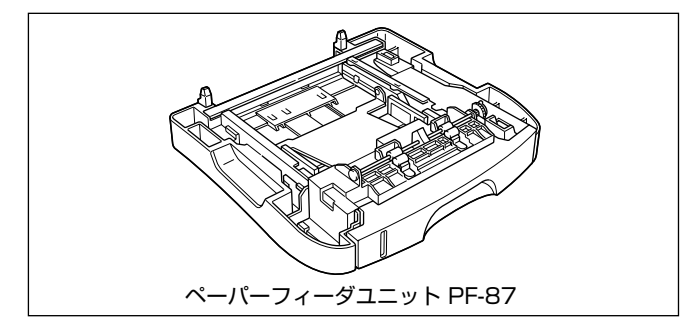

#### ■ ネットワークボード

オプションのネットワークボード(AXIS 1611)を装着すると、LBP-2410をネットワーク直結プリンタとしてお使いになることができます。 AXIS 1611の詳細については、アクシスコミュニケーションズ(株)の ホームページ(http://www.axiscom.co.jp/)を参照してください。

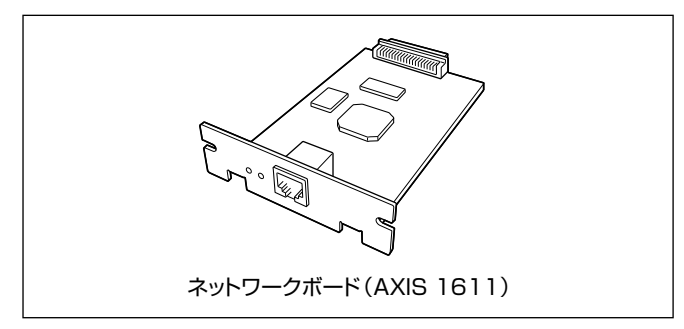

## 環境について

## 設置環境

本プリンタを安全かつ快適にご使用いただくために、以下の条件を満たした場所に設置してください。

① 重要 本プリンタを設置する前に、「安全にお使いいただくために」(→ユー ザーズガイド)を必ずお読みください。

●電源電圧は以下の範囲内でお使いください。
 AC100V ± 10%
 50 / 60Hz ± 2Hz

- ●本プリンタの最大消費電力は860W\*以下です。電気的なノイズや許容範囲を超える電源電圧の降下は、本プリンタだけでなく、コンピュータ本体の誤作動やデータ消失の原因になることがあります。
  - \*注:フルオプション装着時は 871W 以下です。ただしこの値は、起動時の瞬間的な ピークを除いた値です。
- ●電源を接続するときは、次の事項をお守りください。

· 必ず 15A 以上の電源コンセントに、プリンタの電源を接続してください。

・アース線を接続してください。

お使いの電源について不明な点があれば、ご契約の電力会社またはお近くの電気店など にご相談ください。

#### ▲警告 必ずアース線を接続してください。アース線を接続しないで万一漏電し た場合は、火災や感電の原因になります。

●温度、湿度が以下の範囲内の場所でご使用ください。

周囲温度:10~30℃

周囲湿度:10~80%RH(結露しないこと)

- 次のような場合は、プリンタ内部に水滴が生じる(結露)ことがあります。本プリンタを周囲の温度や湿度に慣らすために、2時間以上放置してからご使用ください。プリンタ内部に水滴が生じると、用紙の搬送に不具合が起こり、紙づまりの原因となったり、プリント不良となることがあります。
  - ・本プリンタが設置されている部屋を急激に暖めた場合
  - ・本プリンタを温度や湿度が低い場所から高い場所へ移動させた場合
- ✓ メモ 超音波加湿器をご使用のお客様へ

超音波加湿器をご使用の際に、水道水や井戸水をご使用になりますと、 水中の不純物が大気中に放出され、プリンタの内部に付着して画像不良 の原因となります。ご使用の際には、純水など不純物を含まない水のご 使用をおすすめします。

#### ●本プリンタは、次のような場所に設置してください。

- ・十分なスペースが確保できる場所
- ・風通しがよい場所
- ・平坦で水平な場所
- ・本プリンタおよびオプション品の質量に耐えられる十分な強度のある場所
- ▲<br />
  警告

アルコール、シンナーなどの引火性溶剤の近くに設置しないでください。引火性溶剤が製品内部の電気部品などに接触すると、火災や感電の 原因になります。

- ▲注意 ・本プリンタを次のような場所に設置しないでください。火災や感電の原 因になることがあります。
  - ・湿気やほこりの多い場所
  - ・調理台や加湿器のそばなど油煙や湯気があたる場所
  - ・雨や雪が降りかかるような場所
  - ・水道の蛇口付近などの水気のある場所
  - ・直射日光のあたる場所
  - ・高温になる場所
  - ・火気に近い場所
  - ぐらついた台の上や傾いた所などの不安定な場所、振動の多い場所に設置しないでください。落ちたり倒れたりして、けがの原因になることがあります。
- 重要 本プリンタは次のような場所に設置しないでください。故障の原因となることがあります。
  - ・急激な温度変化や湿度変化がある場所や結露の発生する場所
  - ・風通しの悪い場所
  - ・磁気や電磁波を発生する機器の近く
  - ・実験室など、化学反応を起こすような場所
  - ・空気中に、塩分やアンモニアガスなどの腐食性または毒性のガスを含んでいるような場所
  - ・本プリンタおよびオプション品の質量で歪んだり、沈む可能性のある 場所(じゅうたん、畳などの上)

## 設置スペース

本プリンタの周囲には、次のような空間を確保し、本プリンタの質量に耐えられる場所を選んで設置してください。各部の寸法、および周囲に必要な寸法、足の位置は次のようになっています。

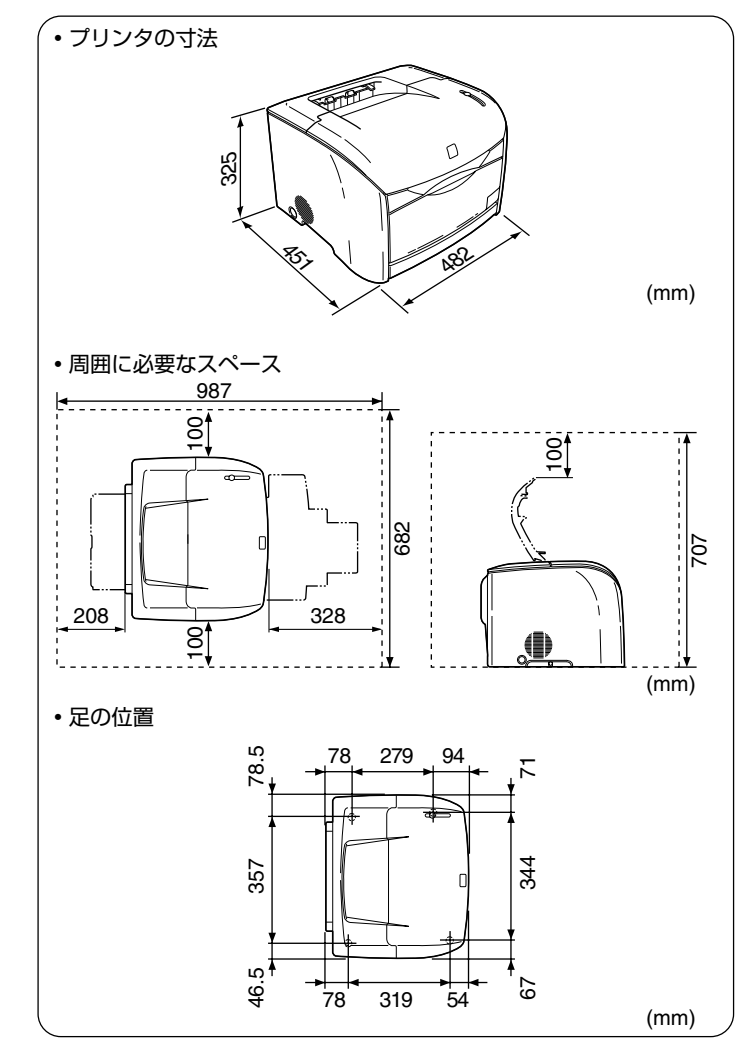

# システム環境

#### OS ソフトウェア環境

- ・Microsoft Windows 98/Me 日本語版
- ・Microsoft Windows 2000/XP 日本語版

#### 動作環境

| Windows 98/Me |                     | Windows 2000/XP                           |  |
|---------------|---------------------|-------------------------------------------|--|
| CPU           | Pentium<br>300MHz以上 | Pentium<br>300MHz以上                       |  |
| メモリ (RAM)     | 64MB以上              | Windows 2000:64MB以上<br>Windows XP:128MB以上 |  |
| ハードディスク       | 20MB以上              | 15MB以上                                    |  |

\* IBM-PC互換機

#### 推奨環境

|           | Windows 98/Me          | Windows 2000/XP                            |  |
|-----------|------------------------|--------------------------------------------|--|
| CPU       | PentiumIII<br>600MHz以上 | PentiumIII<br>600MHz以上                     |  |
| メモリ (RAM) | 64MB以上                 | Windows 2000:128MB以上<br>Windows XP:256MB以上 |  |

#### インタフェース環境

#### USB 接続時

·Windows 98/Me: USB Full-Speed (USB1.1 相当)

・Windows 2000/XP: USB 2.0 Hi-Speed/USB Full-Speed (USB1.1 相当) ネットワーク接続時 (接続するにはオプションのネットワークボードが必要です。)

- ・コネクタ: 10Base-T または 100Base-TX
- ・プロトコル:TCP/IP、NetBIOS/NetBEUI(Windows XPは TCP/IPのみ)

グメモ
 サウンドをお使いになる場合は、PC 音源(および PCM 音源のドライバ)が組み込まれている必要があります。PC スピーカドライバ (speaker.drv など)はお使いにならないでください。

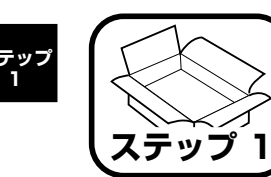

# プリンタを箱から取り出 して、設置します

# パッケージの内容を確認する

プリンタを設置する前に、パッケージに次のものがすべて揃っているかどう かを確認してください。万一不足しているものや破損しているものがあった 場合には、お買い求めの販売店までご連絡ください。

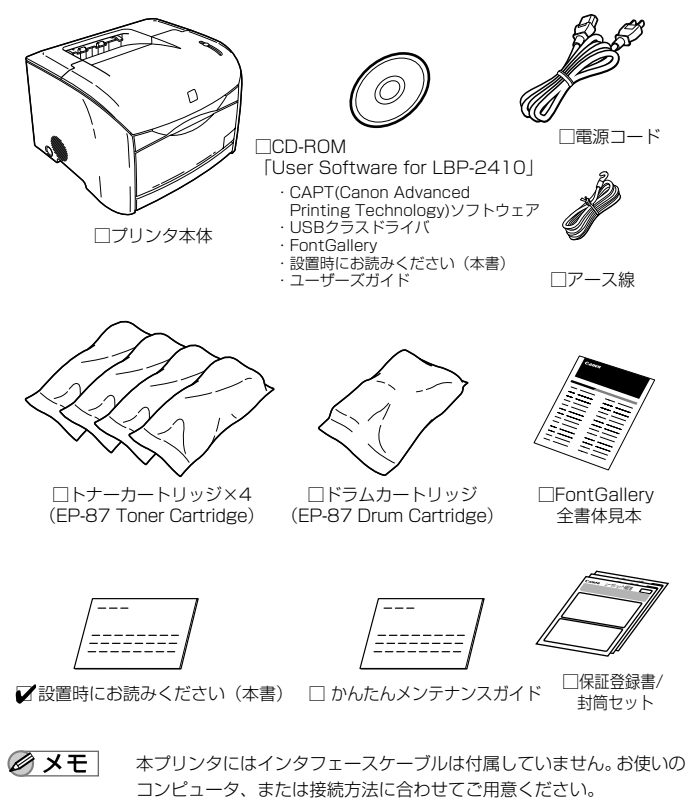

# 設置場所に運ぶ

設置場所が確保できたら、本プリンタをパッケージから取り出し、設置場所 へ運びます。

- 重要 本プリンタを設置する場合は、本体の質量に耐えられる机などに設置し てください。
  - 本プリンタおよびオプション品の質量で歪んだり、沈む可能性のある場 所(じゅうたん、畳などの上)には設置しないでください。
  - オプションの 250 枚ペーパーフィーダを取り付けるときは、プリンタ 本体をパッケージから取り出す前に 250 枚ペーパーフィーダを設置し てください。250枚ペーパーフィーダの設置方法については、「250 枚ペーパーフィーダの取り付け」(→P.30)を参照してください。

## プリンタ本体をパッケージから取り出します。

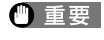

プリンタ本体の取り出し作業は、周囲に十分なスペースがある広い場所 で行ってください。

## プリンタ本体を設置場所へ運びます。

本体両側面の運搬用取っ手に手を掛けて、両手でしっかり持ってください。

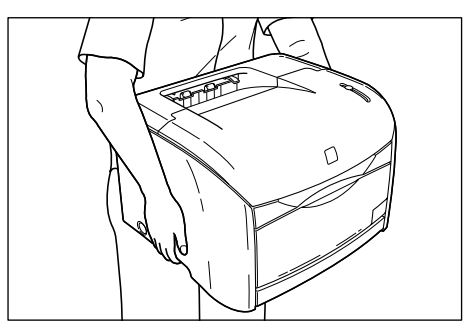

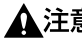

▲注意 ●本プリンタは、ドラムカートリッジとトナーカートリッジを取り付けて いない状態で約 15kg あります。腰などを痛めないように注意して持 ち運んでください。

 絶対に本体前面や排紙口、本体背面など、運搬用取っ手以外の部分を持 たないでください。落としてけがの原因になることがあります。

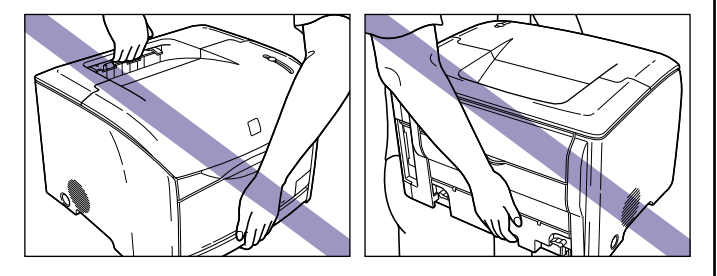

• 本プリンタは、本体背面側が重くなっています。 持ち上げるときにバラ ンスをくずさないよう注意してください。落としてけがの原因になるこ とがあります。

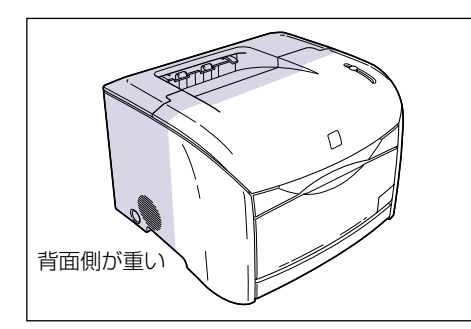

#### 3 設置場所にゆっくりとおろします。

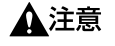

プリンタはゆっくりと慎重におろしてください。手などを挟むと、けが の原因になることがあります。

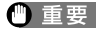

① 重要 設置場所には、オプション品の取り付けやケーブルの接続などを行うた めのスペースを確保しておいてください。

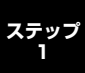

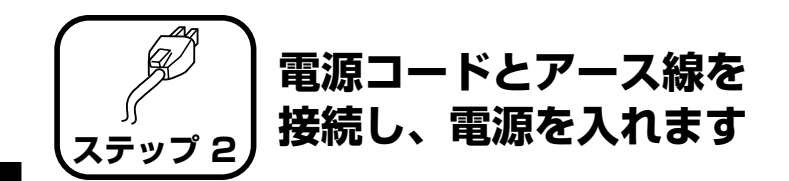

ステッフ 2

- ① 重要 ・プリンタとコンピュータのアース線を両方とも接続してください。片方だけ接続すると、機器間に電位差が生じ、故障の原因になることがあります。
  - なるべくひとつのコンセントを専用にしてお使いください。
  - コンピュータ本体の補助コンセントに電源を接続しないでください。
  - 本ブリンタを無停電電源に接続しないでください。停電発生時に誤動作 を起こしたり、故障するおそれがあります。
- アース線の取り付け作業には、プラスドライバが必要です。あらかじめ ネジに合ったサイズのものをご用意ください。
- ┦ プリンタの電源スイッチがオフになっていることを確認します。

電源スイッチが押し込まれていない状態がオフです。

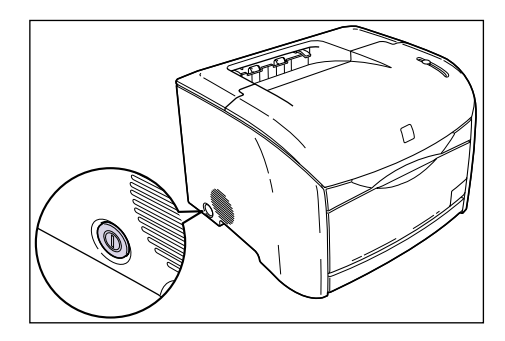

2 アース線端子のネジをゆるめて取り外し、付属のアース線をネジ止めしま

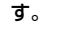

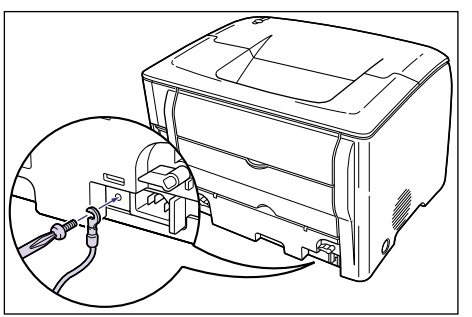

アース線が電源コード差し込み口にかからないようにアース線を取り 付けてください。

3 電源コード差し込み口に、付属の電源コードをしっかりと差し込みます。

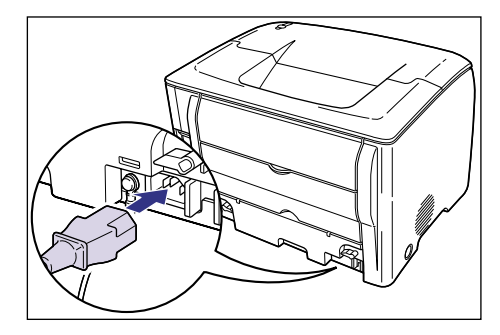

**4** アース線を専用のアース線端子へ、電源プラグを電源コンセントへ接続しま

す。

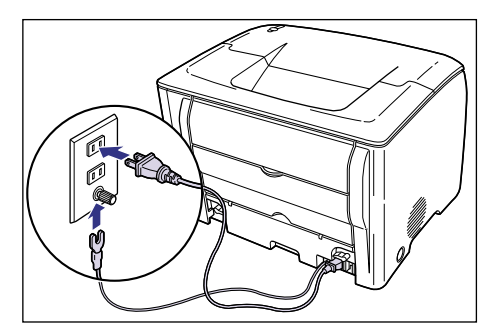

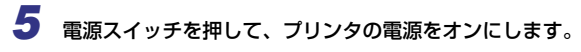

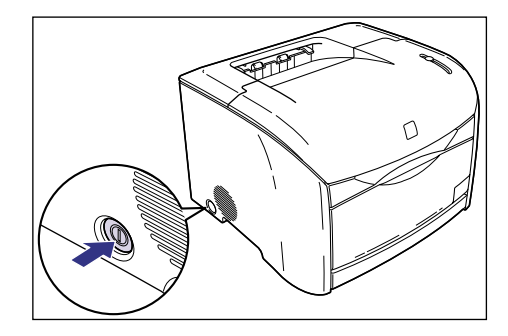

しばらくするとトナーランプ(赤色)が点灯します。

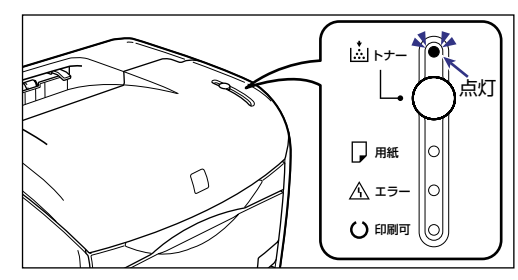

ステップ 2

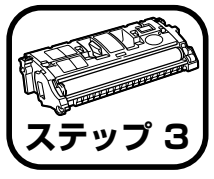

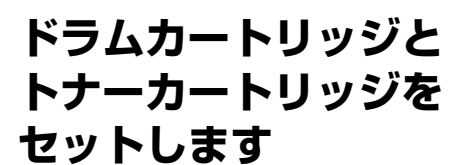

ステッフ 3 ドラムカートリッジやトナーカートリッジの取り扱いについては、ユー ザーズガイド「第5章 日常のメンテナンス」を参照してください。

▲注意 トナーで衣服や手を汚さないように注意してください。衣服や手が汚れた場合は、直ちに水で洗い流してください。温水で洗うとトナーが定着し、汚れがとれなくなることがあります。

# 上カバーを開けます。

上カバーは前面の取っ手を持って、止まるまでいっぱいに開けます。

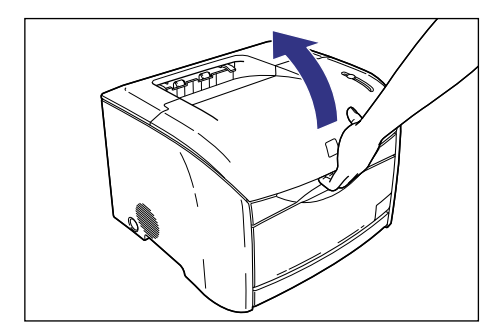

2 ドラムカートリッジを保護袋から取り出します。

保護袋はドラムカートリッジを傷つけないように、はさみなどで切って開けます。

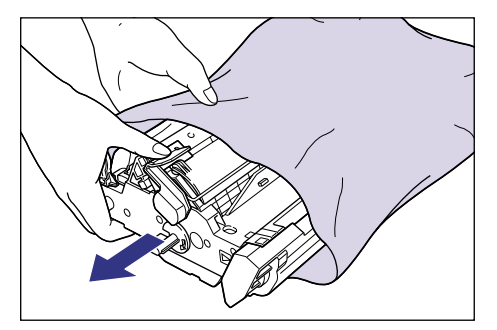

- 重要
   ・ドラムカートリッジが入っていた保護袋は、捨てずに保管しておいてください。プリンタのメンテナンスなど、ドラムカートリッジを取り出すときに必要になります。
  - 内部のドラムを手で触れたり、傷を付けたりすると、印字品質が低下します。絶対に手で触れたり、ドラム保護シャッターを開けないでください。また、センサーなど指示された以外の部分は、持ったり、触れたりしないでください。故障の原因になることがあります。

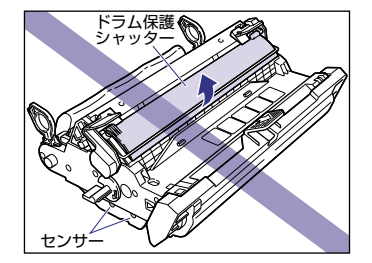

ドラムカートリッジは、絶対に直射日光や強い光に当てないでください。

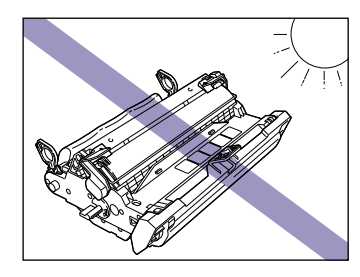

# **3** 梱包材(7 個)を取り外します。

① と ② の梱包材は、取っ手に指を掛け矢印の方向に引き抜きます。

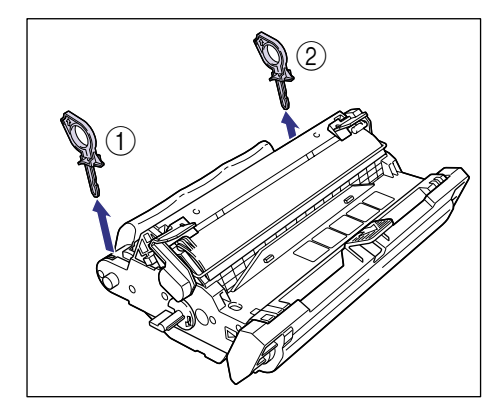

③と④の梱包材は、止まるまで矢印の方向に回してから引き抜きます。

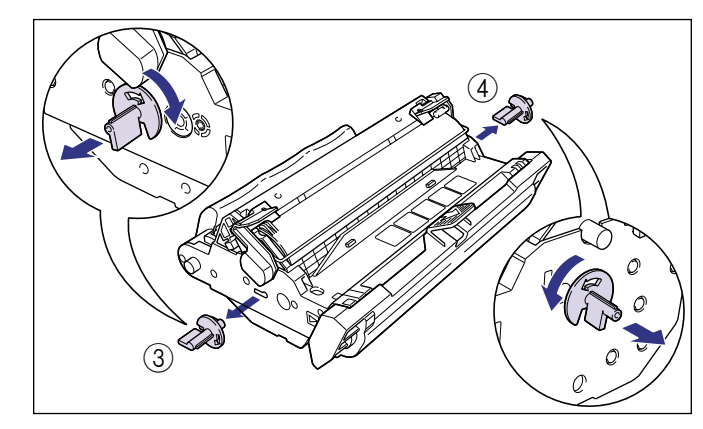

(5) と(6)の梱包材は、取っ手を持って矢印の方向へ引き抜きます。

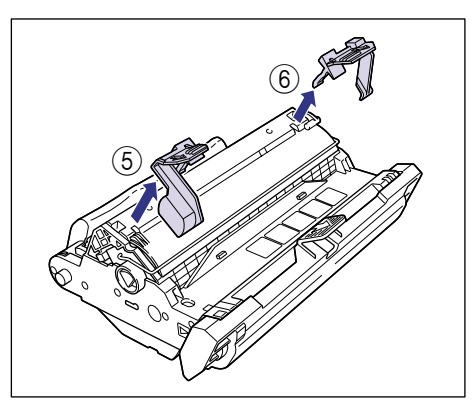

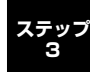

#### ⑦の梱包材は、図のように取っ手を持って取り外します。

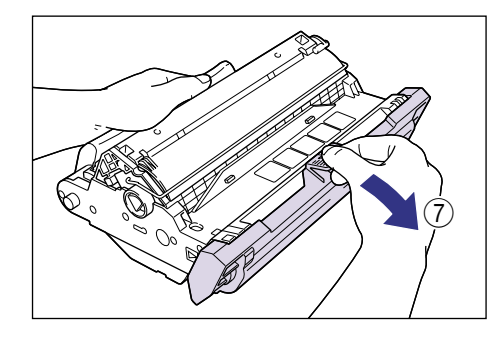

- ステッフ 3
- 重要
   電気接点部は、持ったり触れたりしないでください。故障の原因になる ことがあります。

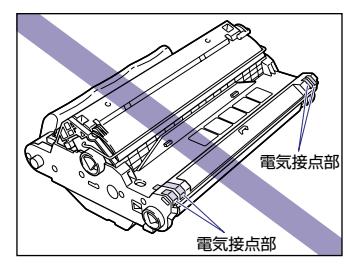

転写ベルトは、持ったり触れたりしないでください。印字品質が低下します。また、ドラムカートリッジメモリに衝撃を与えたり、磁気を近づけたりしないでください。故障の原因になることがあります。

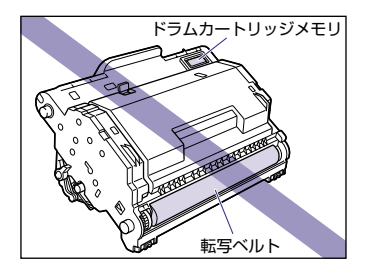

- ドラムカートリッジは、梱包材を取り外した状態で放置せず、できるだ け早く本体に取り付けてください。
- 取り外した梱包材は、地域の条例にしたがって処分してください。

4 ドラムカートリッジを両手で持ち、本体に取り付けます。

ドラムカートリッジの三角マークを本体の三角マークに合わせて差し込みます ①。

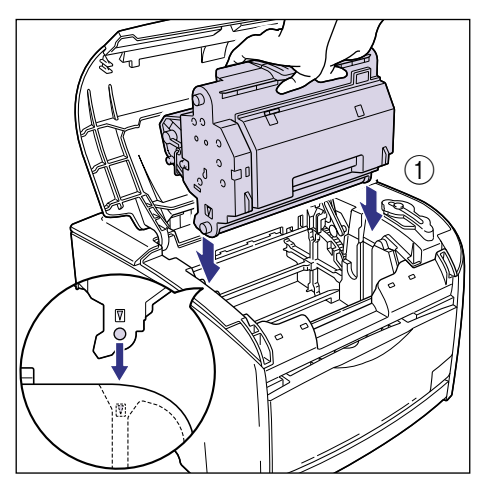

ドラムカートリッジを手前に倒してロックします②。

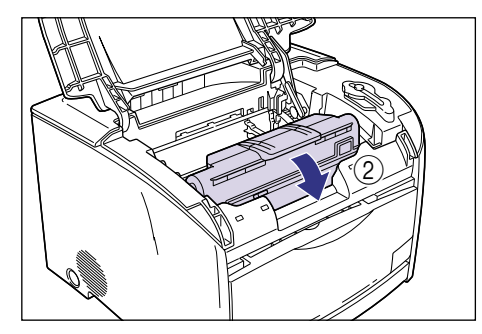

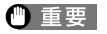

● 重要 ドラムカートリッジは図のような状態になるまで確実にロックしてく ださい。

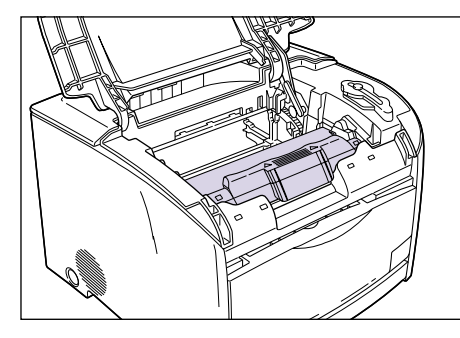

5 トナーカートリッジホルダに貼られているシールの色を確認し、同じ色のト ナーカートリッジを保護袋から取り出します。

保護袋はトナーカートリッジを傷つけないように、はさみなどで切って開けます。

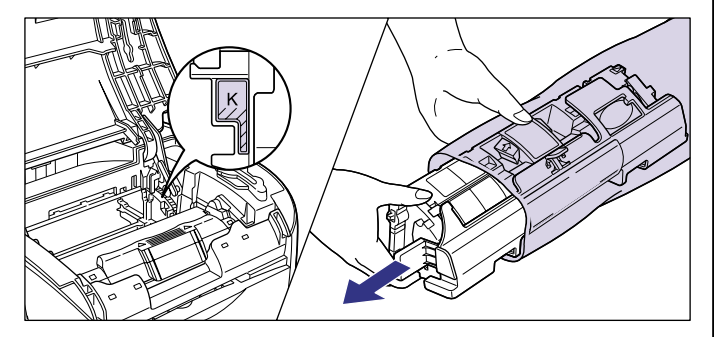

● 重要 ・トナーカートリッジが入っていた保護袋は、捨てずに保管しておいてく ださい。プリンタのメンテナンスなど、トナーカートリッジを取り出す ときに必要になります。

 ■ 電気接点部やセンサーなど指定された以外の部分は、持ったり、触れた りしないでください。故障の原因になります。

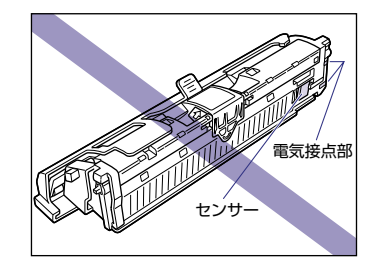

ステッフ

**6** トナーカートリッジを図のように持ち、ゆっくりと左右に 5~6回振り ①、 次に上下に5~6回振って②、内部のトナーを均一にならします。

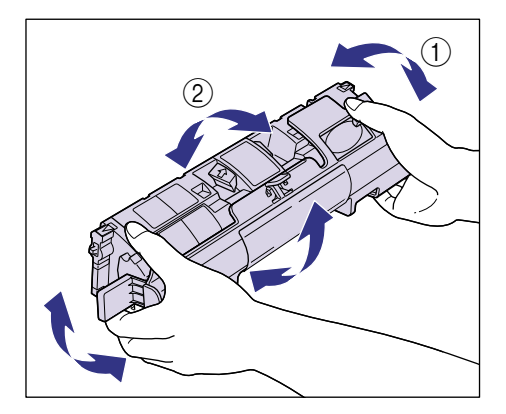

- 重要 トナーが均一でないと、印字品質が低下します。この操作は必ず行って ください。
  - トナーカートリッジはゆっくり振ってください。ゆっくり振らないとト ナーがこぼれることがあります。

# 7 保護カバーを取り外します。

保護カバーは、図のように取っ手を持って取り外します。

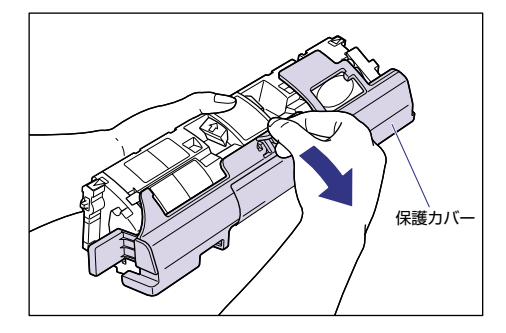

- ステッフ 3
- ① 重要
   ・現像ローラは、持ったり触れたりしないでください。印字品質が低下します。また、トナーカートリッジメモリに衝撃を与えたり、磁気を近づけたりしないでください。故障の原因になることがあります。

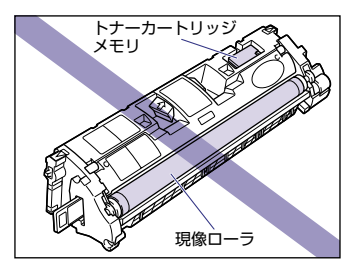

取り外した保護力バーは、捨てずに保管しておいてください。プリンタのメンテナンスなど、トナーカートリッジを取り出すときに必要になります。

8 トナーカートリッジを平らな場所に置き、トナーカートリッジを押さえなが らシーリングテープ(長さ約45cm)を引き抜きます。

シーリングテープは、タブを持ちまっすぐに引き抜きます。

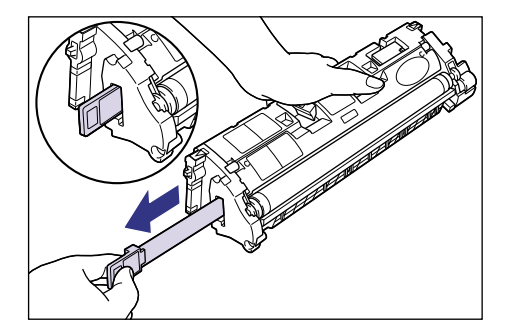

▲ 注意

シーリングテーブを勢いよく引き抜いたり、途中で止めたりするとト ナーが飛び散ることがあります。トナーが目や口に入った場合は、直ち に水で洗い流し、医師と相談してください。

 重要
 ・曲げて引いたり、上向きや下向きに引っ張らないでください。シーリン グテープが途中で切れ、完全に引き抜けなくなることがあります。

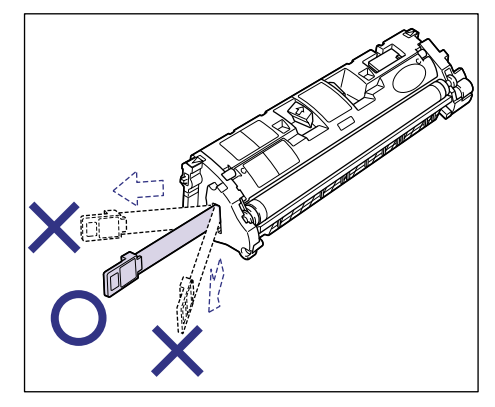

- シーリングテープは最後まで完全に引き抜いてください。シーリング テーブがカートリッジ内に残っていると、印字不良の原因になります。
- 引き抜いたシーリングテープは、地域の条例にしたがって処分してください。

**9** トナーカートリッジの取っ手を持って、本体に取り付けます。

トナーカートリッジの三角マークを本体の三角マークに合わせて取り付けます。

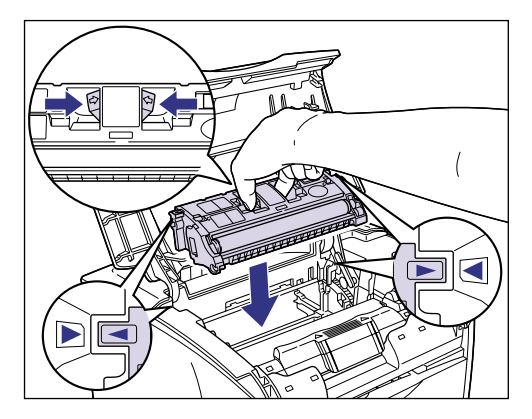

トナーカートリッジが正しく取り付けられると、トナーカートリッジとトナー カートリッジホルダに貼られているシールが図のように合います。

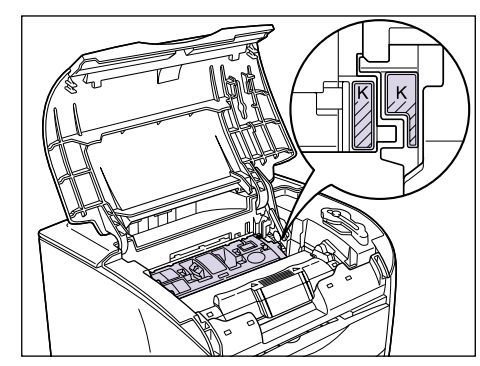

10 上カバーを閉めます。

上カバーは取っ手を最後まで持ってゆっくりと閉めます。

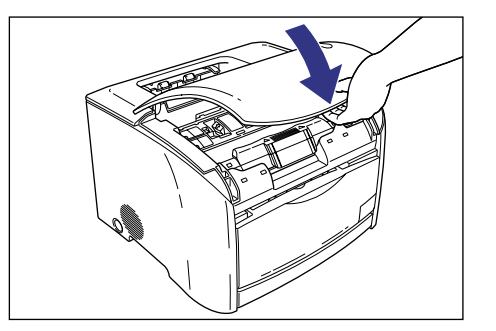

トナーカートリッジホルダが次に取り付ける色の位置まで回転します。トナー カートリッジホルダの回転中は上カバーを開けないでください。

11 プリンタの動作音(約1秒)が止まったら、プリンタの上カバーを開けます。

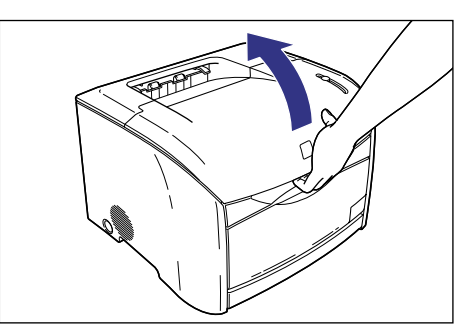

12 手順 5~11を繰り返して、すべての色のトナーカートリッジを取り付けます。

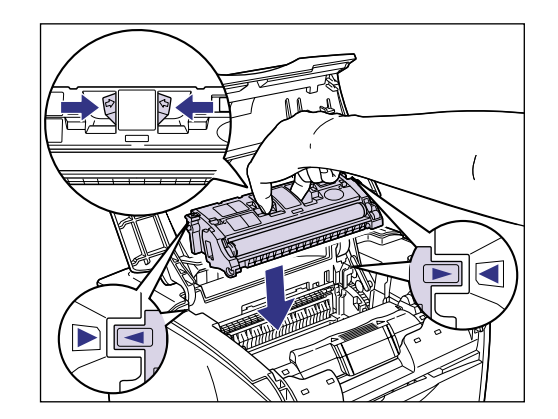

トナーカートリッジが正しく取り付けられると、トナーカートリッジとトナー カートリッジホルダに貼られているシールが図のように合います。

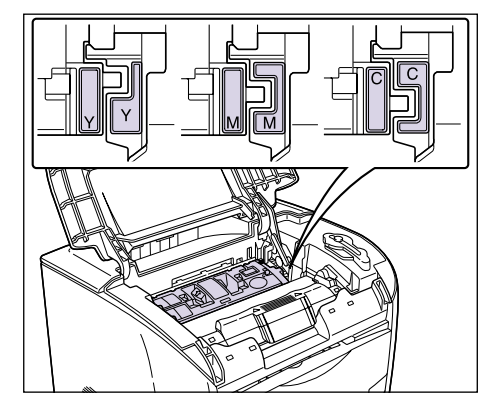

13 上カバーを閉め、 (トナー交換)を2秒間押します。

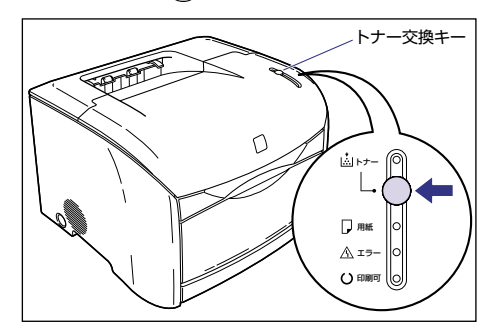

しばらくするとトナーランプが消え、印刷可ランプ(青色)が点灯します。

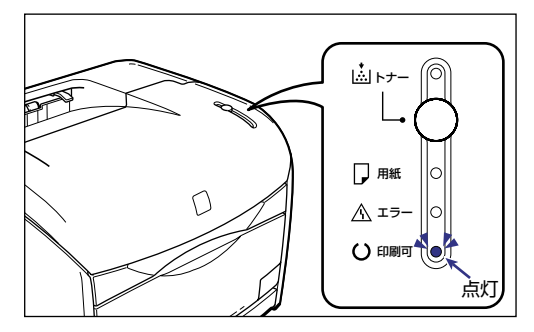

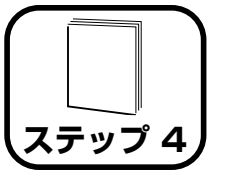

用紙をセットします

本プリンタは、標準状態では手差しトレイからのみ給紙することができます。オプションの 250 枚ペーパーフィーダを装着すると、合計 2 つの給紙元から給紙することができます。

ここでは、普通紙を手差しトレイにセットする方法のみを記載します。普通紙以外の用紙を手差しトレイにセットする場合や、250枚ペーパーフィーダを使用する場合は、以下の項目を参照してください。

- ●OHP フィルム、はがき、封筒を手差しトレイにセットする場合 →ユーザーズガイド「第2章 給紙/排紙のしかた」
- ●オプションの 250 枚ペーパーフィーダをプリンタに取り付ける場合 → 250 枚ペーパーフィーダの取り付け: P.30
- ●250枚ペーパーフィーダの給紙カセットに用紙をセットする場合 →給紙カセットに用紙をセットする: P.33

# 手差しトレイに用紙をセットする

手差しトレイには横幅が 76.2 ~ 215.9mm、長さが 127.0 ~ 355.6mm の範囲の用紙を約 125 枚(64g/m<sup>2</sup>の用紙)までセットできます。OHP フィルムやラベル用紙、はがき、封筒など、給紙カセットにセットできない 用紙もセット可能です。 手差しトレイを開けます。

手差しトレイは中央の取っ手を持って開けます。

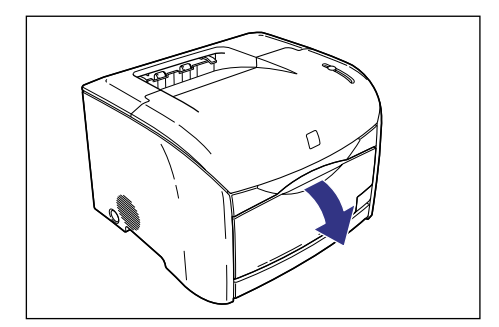

2 補助トレイを引き出します。

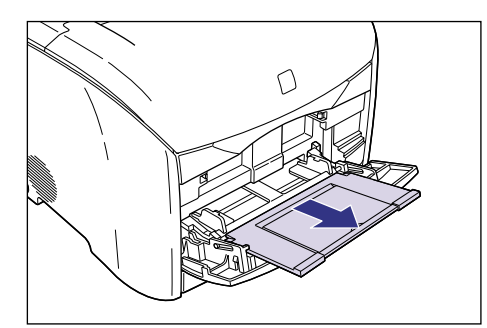

- 🕛 重要
- 手差しトレイに用紙をセットするときは、必ず補助トレイを引き出して ください。

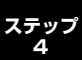

3 A4 などの長いサイズの用紙をセットするときは、延長トレイを開けます。

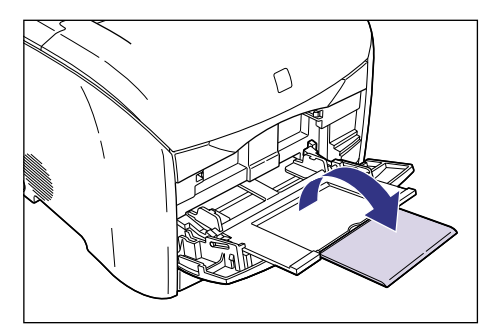

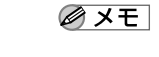

手差しトレイを閉めるときは、セットされている用紙を取り除き、開けるときと逆の手順で閉めます。手差しトレイを使わないときは、閉めておいてください。

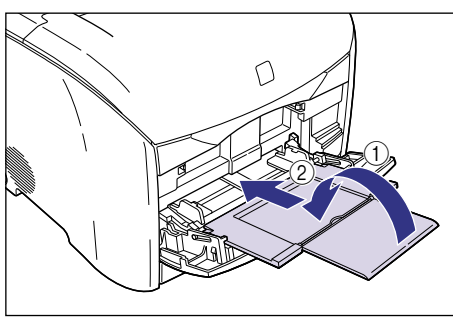

4 用紙ガイドの幅を紙幅より少し広めにセットします。

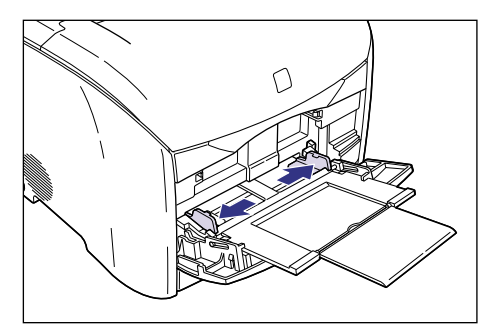

5 用紙のブリント面を上にして、奥に当たるまでゆっくりと差し込みます。

用紙束は積載制限ガイドの下を通してください。

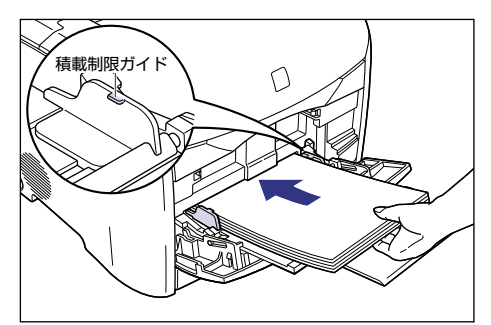

▲ 注意

用紙を補給するときは、用紙の端で手を切ったりしないように、注意して扱ってください。

- 重要
   手差しトレイにセットできる枚数は、用紙の種類によって異なります。
   詳しくは、ユーザーズガイド「第 2章 給紙/排紙のしかた」を参照してください。
  - 積載制限ガイドと用紙との間に十分すき間があることを確認してください。すき間がない場合は、用紙を少し減らします。
  - 用紙を斜めにセットしないでください。
  - 用紙の後端が不揃いになっていると、給紙不良や紙づまりの原因になります。

- 用紙の先端が折れ曲がっていたり、カールしている場合は、端を伸ばし てからセットしてください。
- ・裁断状態の悪い用紙を使用すると、重送しやすくなる場合があります。
   そのような場合は、用紙を平らな場所で良く揃えてからセットしてくだ さい。

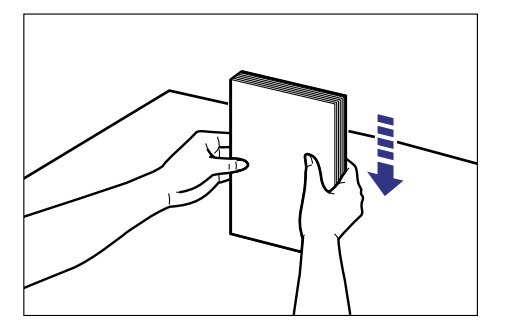

● メモ レターヘッドやロゴ付きの用紙などにプリントする場合は、用紙の表面 (プリントする面)を上に向け、用紙の上端が奥になるようにセットし ます。

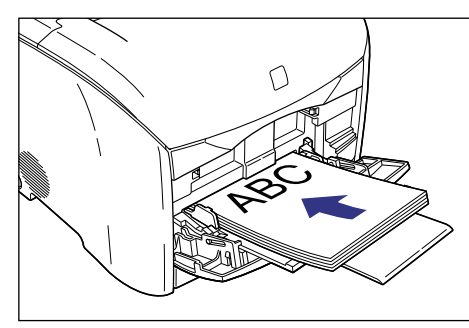

6 用紙ガイドをスライドさせて、用紙の左右にぴったりと合わせます。

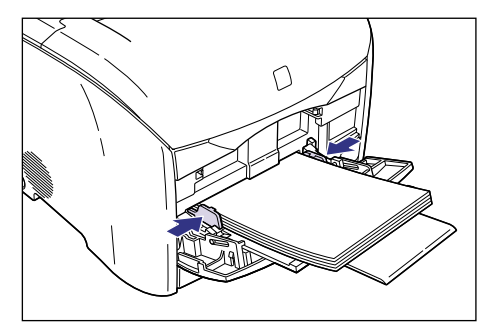

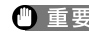

● 重要 ● 必ず用紙ガイドを用紙の幅に合わせてください。ゆるすぎたりきつすぎ たりすると、正しく送られなかったり、紙づまりの原因になります。

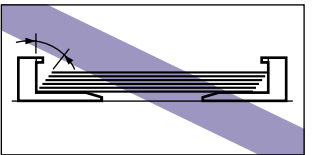

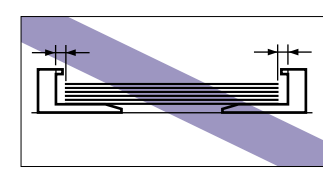

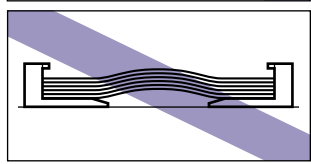

• プリント中は、手差しトレイの用紙に触れたり、引き抜いたりしないで ください。動作異常の原因になります。

ステップ 4

# 排紙先の選択

本プリンタには、本体上面の「排紙トレイ」と本体背面の「サブ排紙トレイ」 の2つの排紙先があります。

#### ■ 排紙トレイ

本体上面の排紙トレイに印字した面が下向き(フェースダウン)で排紙さ れます。

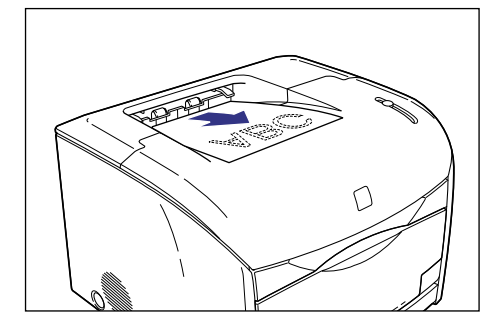

✓ メモ 排紙トレイには、普通紙で約 125 枚 (64g/m<sup>2</sup>の用紙) まで積載す ることができます。

#### ■ サブ排紙トレイ

本体背面のサブ排紙トレイに印字した面が上向き(フェースアップ)で排 紙されます。サブ排紙トレイへの排紙は、用紙がまっすぐに排紙されるの で、カールしやすい OHP フィルムやラベル用紙、はがき、封筒などに印 字するときに適しています。

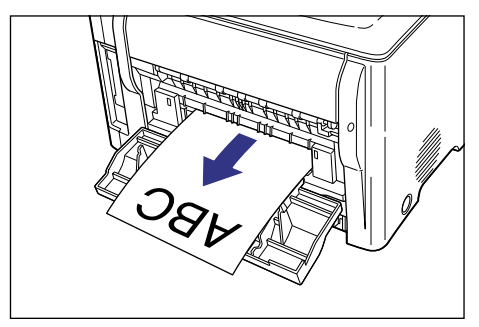

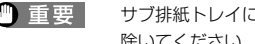

🕐 重要 サブ排紙トレイに排紙された用紙は、排紙されるたびに 1枚ずつ取り 除いてください。

# サブ排紙トレイに切り替える

排紙先をサブ排紙トレイに切り替えるときは、サブ排紙トレイを開けます。

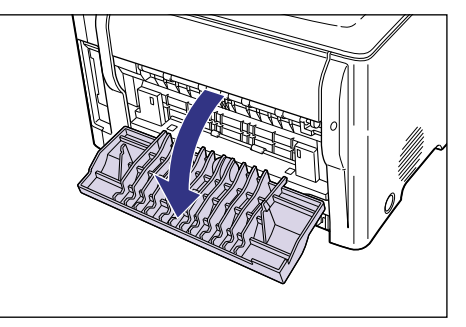

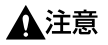

サブ排紙トレイの内部には定着器があります。定着器周辺は、使用中に 高温になりますので定着器周辺に触れないように注意してください。や けどの原因になることがあります。

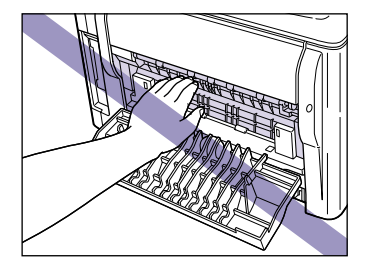

# 排紙トレイに切り替える

## 排紙先を排紙トレイに切り替えるときは、サブ排紙トレイを閉めます。

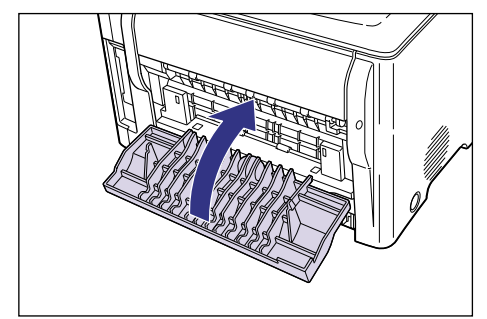

ステップ 4

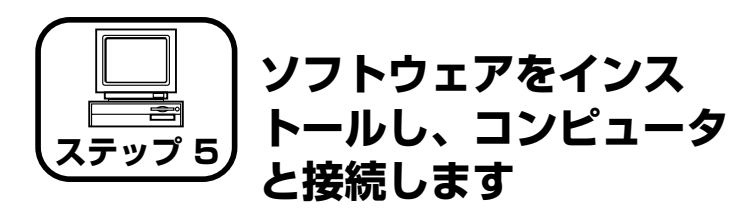

ここでは、プリンタドライバ、USBクラスドライバをインストールします。 本プリンタの USB インタフェースは、接続するコンピュータの OS に よって以下のようになっています。

● Windows 98/Me: USB Full-Speed (USB1.1相当)

● Windows 2000/XP:USB 2.0 Hi-Speed/USB Full-Speed(USB1.1 相当)

本プリンタをネットワーク環境で使用する場合は、「ネットワークボード (AXIS 1611)の取り付け」(→ P.38)を参照してください。

- ▲警告 ・電源をオンにした状態で USB ケーブルを接続するときは、アース線が 接続されていることを確認してから行ってください。アース線が接続さ れていない状態で行うと、感電の原因になります。
  - 電源をオンにした状態でUSBケーブルを抜き差しするときは、コネクタの金属部分に触れないでください。感電の原因になります。
- ① 重要
   ・次のようなときは、USB ケーブルを抜き差ししないでください。コン ピュータやブリンタの動作不良の原因になります。
   ・コンピュータの電源を入れたあとの OS (Windows) 起動中
   ・プリント中
  - コンピュータおよびブリンタの電源がオンになっている状態で USB ケーブルを抜き差しする場合は、抜いたあとに必ず5秒以上の間隔を 空けてから差し込んでください。抜いた直後に差し込むと、コンピュー タやプリンタの動作不良の原因になります。
  - USB ケーブルは、インストールする前に接続しないでください。正しくインストールできません。USB ケーブルは、必ずインストールの途中(手順8→P.24)で接続してください。
  - Windows 2000/XP をお使いの場合、起動した際に、必ず Administratorsのメンバーとしてログオンしてください。

コンピュータとプリンタが USB ケーブルで接続されていないことを確認し ます。

- 重要
   USB ケーブルは、インストールの手順の途中(手順 8 → P.24)で接続します。
  - プラグアンドプレイの自動セットアップにより、ウィザードが表示された場合は、[キャンセル]をクリックして、本手順でインストールを行ってください。

## ゲイ 付属の CD-ROM を CD-ROM ドライブにセットして、CD-ROM メニューの [ドライバインストール]をクリックします。

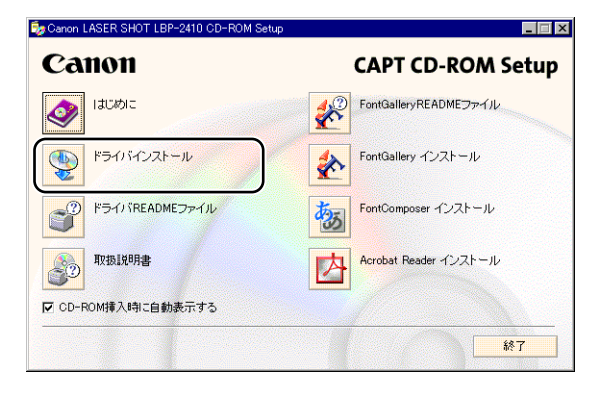

 CD-ROM メニューが表示されない場合は、[スタート] メニューの [ファイル名を指定して実行] を選択して「D: ¥Japanese ¥ CNAC1MNU.exe」と入力し、[OK] をクリックします。 (ここでは、CD-ROM ドライブ名を「D:」と表記しています。CD-ROM ドライブ名は、お使いのコンピュータによって異なります。) 3 「以下の言語のプリンタドライバをインストールします。続行しますか?」というメッセージが表示されますので、[日本語]が表示されていることを確認し、[はい]をクリックします。

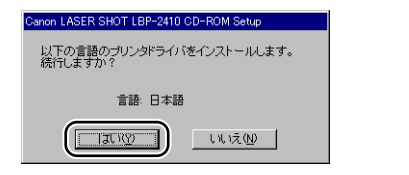

# 4 [次へ] をクリックします。

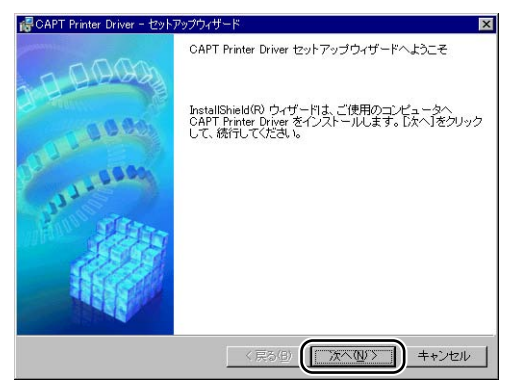

5 内容を確認して、[使用許諾契約の条項に同意します]を選択したあと、[次 へ]をクリックします。

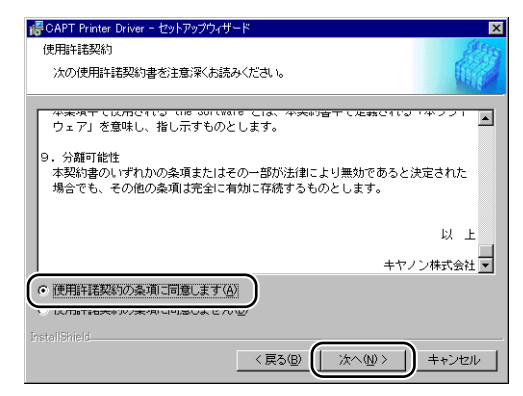

お使いの環境によっては、インストーラの起動時にコンピュータの再起動を促す メッセージが表示される場合があります。その場合は、コンピュータの再起動後 にインストールを続けてください。

[USB接続でドライバをインストールする]にチェックマークを付けたあと、 [次へ] をクリックします。

| 🥵 CAPT Printer Driver - セットアップウィザード                          | ×          |
|--------------------------------------------------------------|------------|
| USB接続の選択                                                     | The second |
|                                                              |            |
|                                                              |            |
| USB接続でドライバをインストールする場合のみ、下のチェックボックスをオンロして[次へ]す<br>クリックしてください。 | :          |
| レ USB接続でドライバをインストールする(U)                                     |            |
|                                                              |            |
|                                                              |            |
|                                                              |            |
|                                                              |            |
|                                                              |            |
| InstallShield                                                |            |
| < 戻る(B) (次へ(M) > ) キャンセル                                     |            |

6

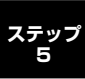

7 「セットアップ開始後は中止することができません。よろしいですか?」というメッセージが表示されますので、[はい]をクリックします。

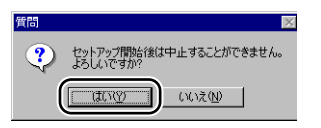

8 次の画面が表示されたら、プリンタとコンピュータを USB ケーブルで接続します。

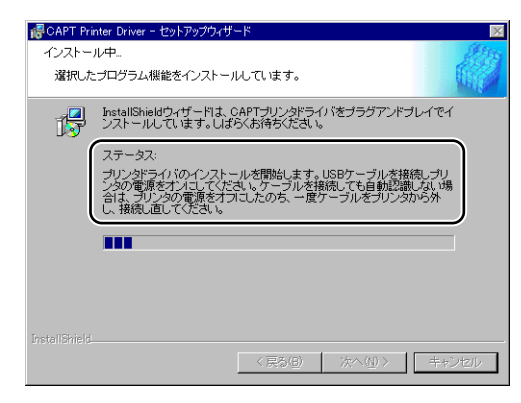

プリンタとコンピュータを USB ケーブルで接続します。

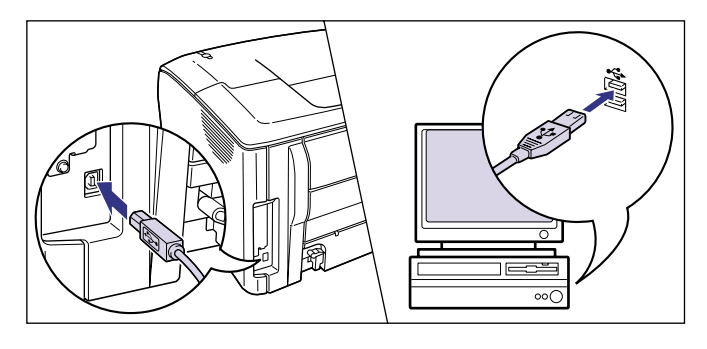

プリンタドライバおよびUSBクラスドライバのインストールが自動的に開始されます。

プリンタの電源が入っていない場合は、電源スイッチを押して、プリンタの電源 をオンにします。

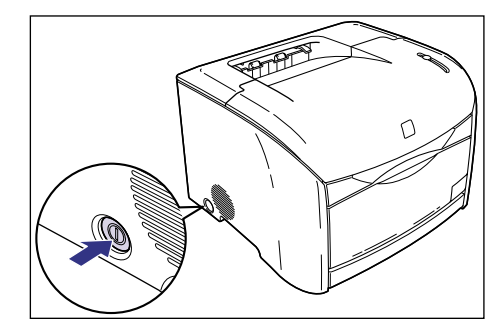

9 「README ファイルを読みますか?」というメッセージが表示されますので、[はい]をクリックして、README ファイルの内容を確認したあと閉じます。

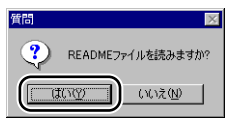

10 インストール完了の画面が表示されますので、[はい、ただちにコンピュー タを再起動します]を選択し、[終了]をクリックします。

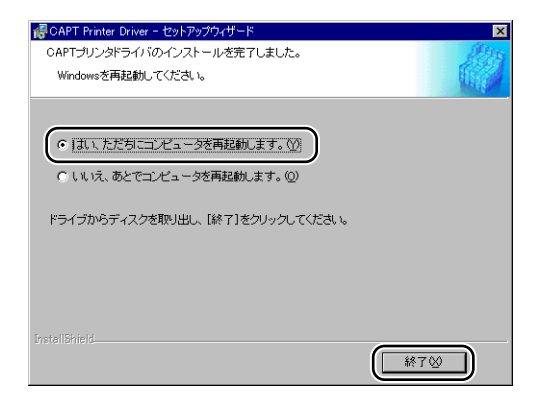

コンピュータの再起動が自動的に開始されます。

# インストールが完了すると

CAPT ソフトウェアのインストールが完了すると、以下のようにアイコンや フォルダが作成されます。

#### ■ Windows 98/Me/2000 の場合

- ・[プリンタ] フォルダに [Canon LASER SHOT LBP-2410] アイコン が表示されます。
- ・[スタート] メニューの [プログラム] に [Canon Printer Uninstaller] が追加されます。

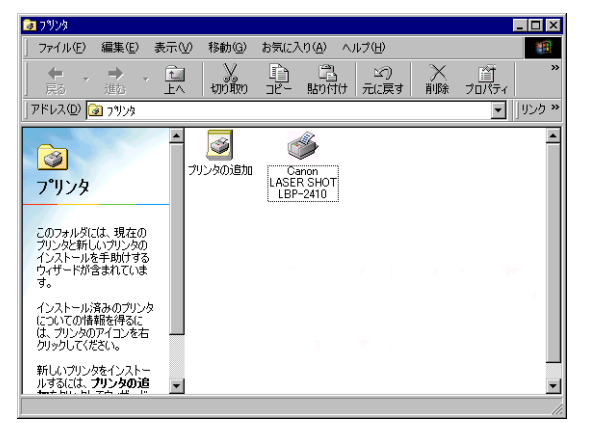

|                   |         | 7°D7'54@)        | , 🛱 Canon Printer Uninstaller | Canon LASER SHOT LBP-2410 Uninstaller |
|-------------------|---------|------------------|-------------------------------|---------------------------------------|
|                   | ۲       | お気に入り(A)         |                               |                                       |
|                   | <u></u> | 最近使ったファイル(D)     | ,                             |                                       |
|                   | -       | 設定(S)            | ,                             |                                       |
|                   |         | 検索E)             |                               |                                       |
|                   | 2       | ~⊮7*( <u>H</u> ) |                               |                                       |
| <mark>1</mark> 98 | 2       | ファイル名を指定して実行(B)  |                               |                                       |
| Nopu              | è       | Suzuki ወበታዝን(፲)  |                               |                                       |
| Ň                 |         | Windows の終了 (少   |                               |                                       |
|                   | スタート    |                  |                               |                                       |

#### ■Windows XP の場合

- ・[プリンタと FAX] フォルダに [Canon LASER SHOT LBP-2410] ア イコンが表示されます。
- 「スタート] メニューの[すべてのプログラム] に [Canon Printer Uninstaller] が追加されます。

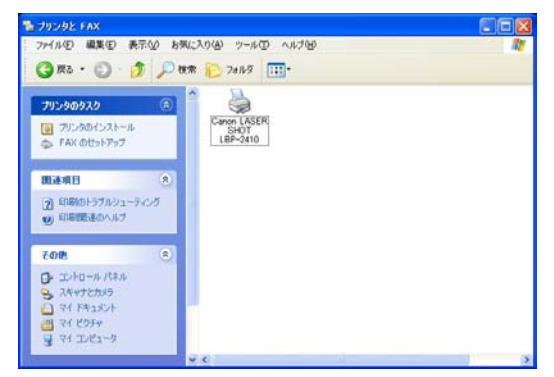

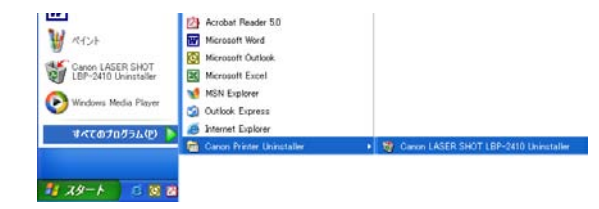

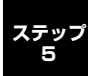

# テストページの印刷方法

初めてプリンタをご使用になる前には、次の手順で必ずテスト印刷を行って ください。

ここでは、Windows 98 をお使いの場合の画面で説明しています。

## [プリンタ] または [プリンタとFAX] フォルダを表示します。

Windows 98/Me/2000の場合は、[スタート] メニュー→ [設定] → [プリン タ] の順でクリックします。

Windows XP Professional の場合は、[スタート]メニュー→ [プリンタと FAX] の順でクリックします。

Windows XP Home Edition の場合は、[スタート] メニュー→ [コントロール パネル] → [プリンタとその他のハードウェア] → [プリンタと FAX] の順でク リックします。

|             |          | ን'ከゲラム( <u>P</u> )    | •                                 |
|-------------|----------|-----------------------|-----------------------------------|
|             | ۲        | お気に入り( <u>A</u> )     | •                                 |
|             |          | 最近使ったファイル( <u>D</u> ) | •                                 |
|             | <b>.</b> | 設定(5)                 |                                   |
|             |          | 検索(E)                 |                                   |
|             | 2        | ^,ルフ*( <u>H</u> )     | Q フォルダ オプション(E) ✓ アクティブ デスクトップ(A) |
| <b>s</b> 98 | <u>.</u> | ファイル名を指定して実行(R)       | Nindows Update                    |
| Nop         |          | Suzuki ወቢዮオን (_)      |                                   |
| Ň           | D        | Windows の終了(凹         |                                   |
|             | スタート     |                       | _                                 |

[プリンタ] または [プリンタと FAX] フォルダが表示されます。

【Canon LASER SHOT LBP-2410】 アイコンを選択し、[ファイル] メ ニューから [プロパティ]を選択します。

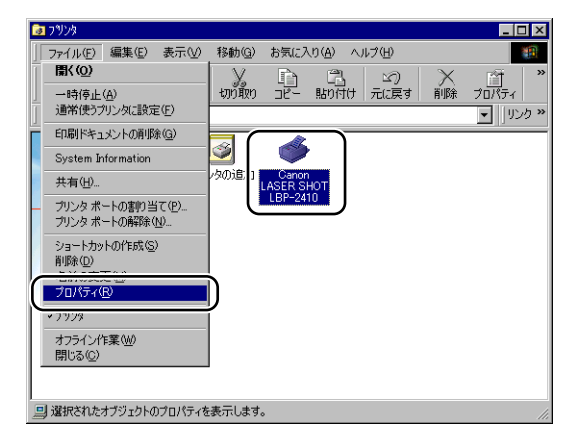

プリンタの [プロパティ] ダイアログボックスが表示されます。

3 [全般] ページの [印字テスト] (Windows98/Me の場合)、[テストページ の印刷] (Windows2000/XP の場合) をクリックします。

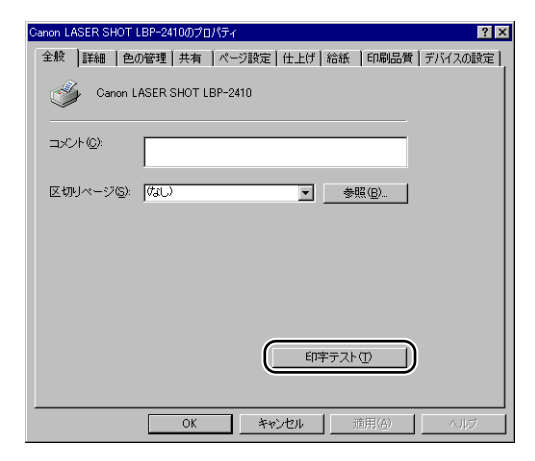

テストページの印刷が開始されます。

<sup>🖉</sup> メモ

🕛 重要

Windows 98/Me をお使いの場合は、[区切りページ] を設定して印 刷することはできません。

# **4** 正しく印字された場合は、[はい] をクリックします。

| Canon LASER SHOT LBP-2410                                         |
|-------------------------------------------------------------------|
| プリンタの印字テストが完了しました。                                                |
| テスト ページがプリンタに送信されました。 プリンタの速度によって、EP刷に数分か<br>かることがあります。           |
| テスト・ページを見ると、プリンタドライバに関する技術情報だけでなく、グラフィック<br>スEP局やチキスト印刷の精度がわかります。 |
| テストページは正した印刷されましたか。                                               |

これでプリンタの準備は終了です。 プリンタの機能を十分に活用していただくために、ユーザーズガイドを必ずお読み ください。

# インストールできなかったときには

インストール中に問題が起こったり、正しくテストページが印刷できなかったときは、「USB クラスドライバの削除」(→ P.27)を行うか、「CAPT ソフトウェアの削除」(→ P.29)を行って、もう一度 CAPT ソフトウェアを インストールしなおしてください。

## USB クラスドライバの削除

USBケーブルでコンピュータとプリンタが接続され、プリンタの電源が入っていることを確認します。

## 2 [スタート] メニューから [設定] → [コントロールパネル] を選択し、[シ ステム] アイコンをダブルクリックします。

Windows XP Professional の場合は、[スタート] メニュー→ [コントロール パネル] → [システム] の順でクリックします。 Windows XP Home Edition の場合は、[スタート] メニュー→ [コントロール パネル] → [プリンタとその他のハードウェア] → [システム] の順でクリック します。

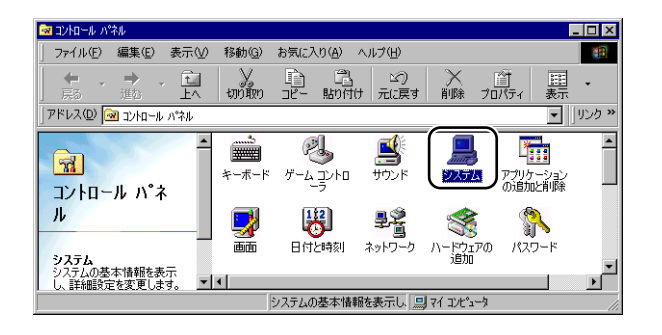

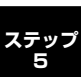

# 3 [システムのプロパティ]ダイアログボックスを表示させて[デバイスマネージャ]タブをクリックし、[ユニバーサルシリアルバスコントローラ]をダブルクリックします。

Windows 2000/XP の場合は [ハードウェア] → [デバイスマネージャ] の順 にクリックし、[USB (Universal Serial Bus) コントローラ] をダブルクリッ クします。

| ୬ステムの <u>プロパティ ?</u>                   | × |
|----------------------------------------|---|
| 全般 デバイス マネージャ ) ードウェア プロファイル   パフォーマンス |   |
| ● 種類肌に表示① ○ 接続別に表示②                    |   |
|                                        |   |
| プロパティ(B) 更新(E) 削除(E) 印刷(W)             |   |
|                                        |   |

## [ユニバーサルシリアルバスコントローラ] の下にある以下の USB クラスド ライバのみを削除します。

Windows 98 の場合は [Canon LASER SHOT LBP-2410] を、Windows Me の場合は [Canon CAPT USB Device] を選択して、[削除] をクリックし ます。

Windows 2000/XP の場合は [USB 印刷サポート] または [Canon CAPT USB Device] を表示させ、[操作] メニューの [削除] を選択します。

| システムのプロパティ ?                        | × |
|-------------------------------------|---|
| 全般 デバイス マネージャ ハードウェア プロファイル パフォーマンス |   |
| ● 種類販売表示① C 接続別に表示②                 | l |
|                                     |   |
| <u>OK</u> キャンセル                     | J |

4

- ・ USB クラスドライバが [その他のデバイス]の下にある場合も正常に インストールされていません。ご使用の OSに応じて、[Canon LASER SHOT LBP-2410]、[Canon CAPT USB Device]、または [不明 なデバイス]のいずれかを選択して削除してください。
  - [他のデバイス]や [device driver] などの他の項目は、絶対に削除しないでください。誤って削除した場合、Windows が正常に動作しなくなることがあります。

# 5 [デバイス削除の確認] ダイアログボックスが表示されたら、[OK] をクリックします。

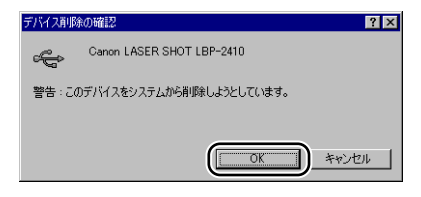

# 6 [閉じる] をクリックします。

[システムのプロパティ] が閉じます。

# 7 USB ケーブルをパソコンから外し、Windowsを再起動します。

再起動が終了したら「ステップ5」を参照してもう一度インストールしてください。

## CAPT ソフトウェアの削除

## 次のファイルやプログラムをすべて閉じてください。

- ・ヘルプファイル
- ・プリンタステータスウィンドウ
- ・コントロールパネル
- ・その他のアプリケーションプログラム
- 2 [スタート] メニュー→ [プログラム] → [Canon Printer Uninstaller]
   → [Canon LASER SHOT LBP-2410 Uninstaller] の順にクリックします。

Windows XPの場合は、[スタート] メニュー→ [すべてのプログラム] → [Canon Printer Uninstaller] → [Canon LASER SHOT LBP-2410 Uninstaller] の 順にクリックします。

[プリンタの削除] ダイアログボックスが表示されます。

# **3** [Canon LASER SHOT LBP-2410] を選択します。

|      | <b>.</b>  |  |
|------|-----------|--|
| [削除」 | をクリックします。 |  |

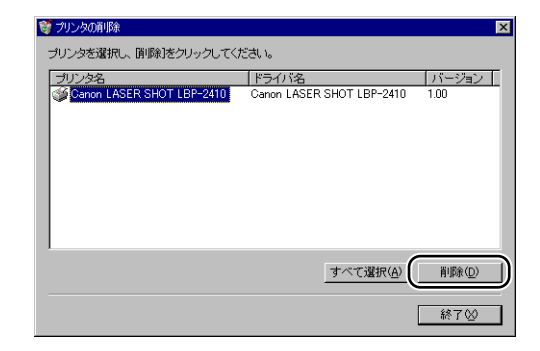

確認メッセージが表示されます。

**5** [はい] をクリックします。

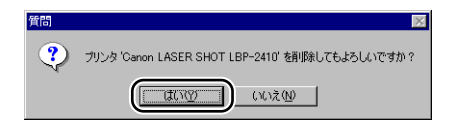

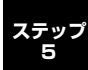

アンインストールを開始します。しばらくお待ちください。

# 6 [終了] をクリックします。

| 🦉 プリンタの前川除 |             |       |          | ×         |
|------------|-------------|-------|----------|-----------|
| プリンタを選択し、崩 | 除]をクリックしてくだ | さい。   |          |           |
| プリンタ名      |             | ドライバ名 |          | バージョン     |
|            |             |       |          |           |
|            |             |       |          |           |
|            |             |       |          |           |
|            |             |       |          |           |
|            |             |       |          |           |
|            |             |       |          |           |
| 1          |             |       |          | 10170-003 |
|            |             |       | すべて進択(色) | 印原型       |
|            |             |       | G        | 緣7〇       |
|            |             |       | L.       |           |

[プリンタの削除] ダイアログボックスが閉じます。

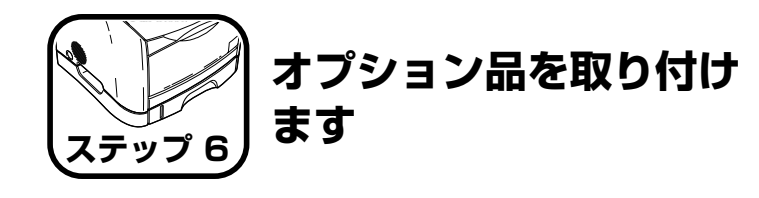

# 250 枚ペーパーフィーダの取り付け

## 設置スペース

本プリンタに 250 枚ペーパーフィーダを装着して使用する場合の各部の寸法、および周囲に必要な寸法、足の位置は次のようになっています。

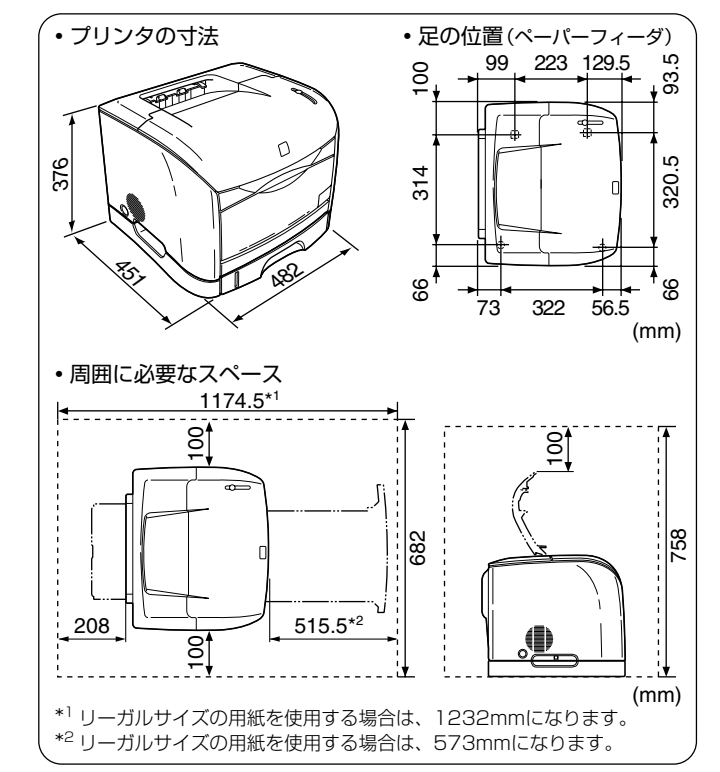

## パッケージの内容を確認する

250 枚ペーパーフィーダを設置する前に、パッケージに以下のものがすべて揃っているかを確認してください。万一、不足しているものや破損しているものがあった場合は、お買い求めの販売店までご連絡ください。

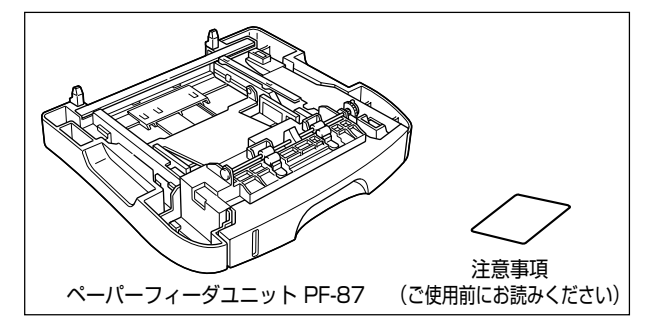

# 250 枚ペーパーフィーダを取り付ける

250 枚ペーパーフィーダは次の手順でプリンタの底面に取り付けます。

- ▲警告 250枚ペーパーフィーダを取り付けるときは、必ずブリンタの電源を オフにし、電源ブラグを抜き、ブリンタ本体に接続されているすべての インタフェースケーブルや電源コード、アース線を取り外してください。そのまま作業を行うと、電源コードやインタフェースケーブルが傷 つき、火災や感電の原因になります。
- 重要
   ペーパーフィーダのコネクタやローラには触れないでください。故障や 給紙不良の原因になります。

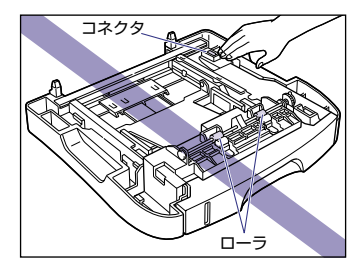

250枚ペーパーフィーダには輸送時の振動や衝撃から装置を守るために、テープや梱包材が取り付けられています。必ず梱包材を取り外してからご使用ください。

250枚ペーパーフィーダの運搬や修理の際には、梱包材が必要になりますので、大切に保管してください。

電源スイッチを押してプリンタの電源をオフにし ①、電源プラグを電源コン セントから抜き、アース線を専用のアース線端子から取り外します ②。

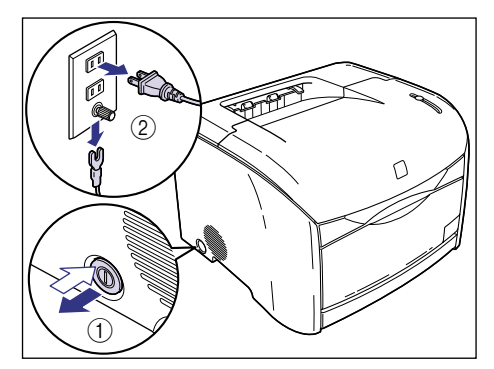

2 すべてのインタフェースケーブルや電源コード、アース線を取り外します。

# 3 プリンタ本体を設置場所から移動します。

1

本体両側面の運搬用取っ手に手を掛けて、両手でしっかり持ってください。

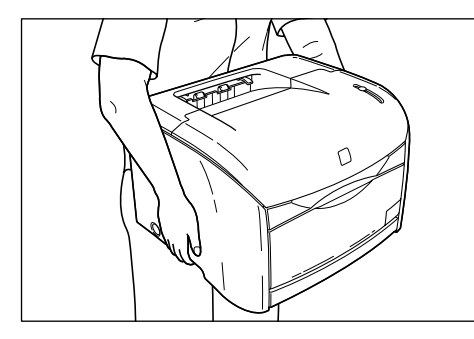

▲注意 ・本ブリンタは、約20.7kg(本体:約15kg / トナーカートリッジ×4: 約3.2kg / ドラムカートリッジ:約2.5kg) あります。 腰などを痛め ないように注意して持ち運んでください。 絶対に本体前面や排紙口、本体背面など、運搬用取っ手以外の部分を持たないでください。落としてけがの原因になることがあります。

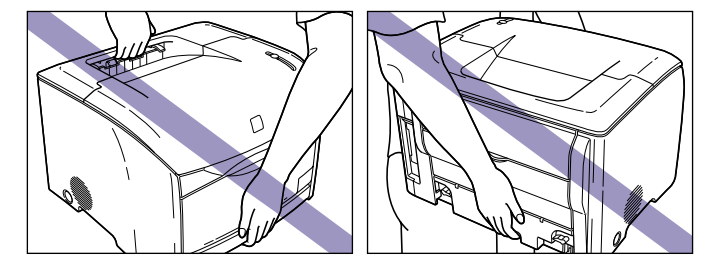

本プリンタは、本体背面側が重くなっています。持ち上げるときにバランスをくずさないよう注意してください。落としてけがの原因になることがあります。

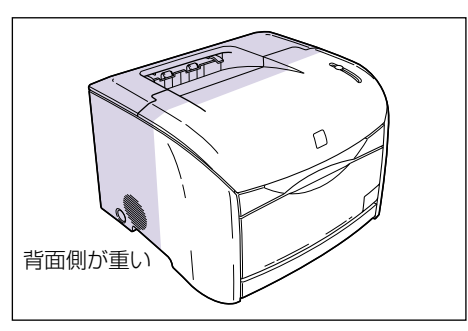

ステップ 6

# 4 ペーパーフィーダを設置場所に運びます。

ペーパーフィーダは図のように、左右の取っ手を持って運んでください。

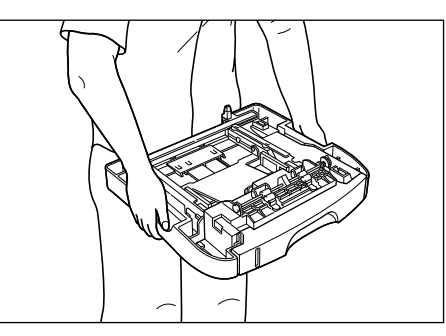

5 給紙カセットをペーパーフィーダから引き出します。

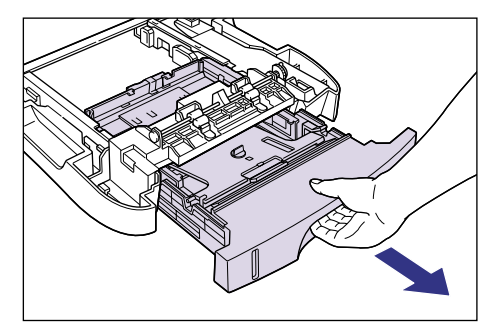

6 後側の用紙ガイドを止めているテープを取り外します。

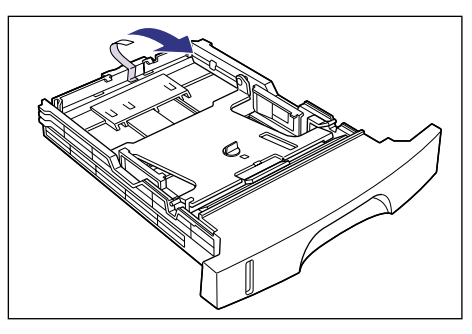

- ステップ 6
- 7 給紙カセットのプレートを押しながら①、梱包材を左に回して取り外します②。

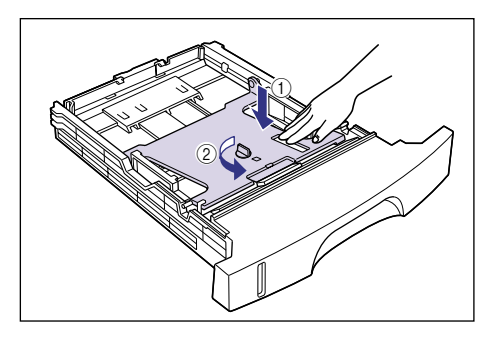

**8** 給紙カセットをペーパーフィーダにセットします。

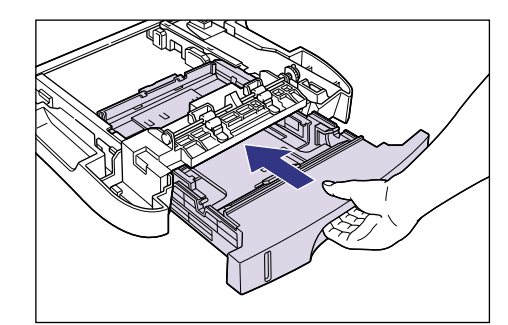

9 プリンタ本体をペーパーフィーダにゆっくりと載せます。

プリンタの運搬用取っ手とペーパーフィーダのくぼみが合うように載せます。

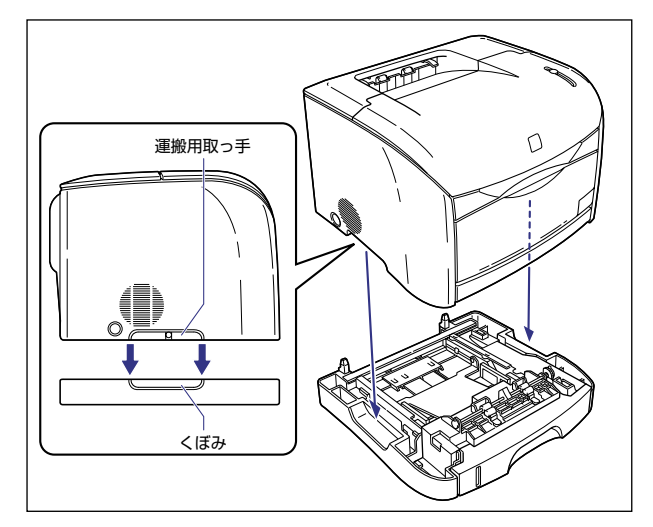

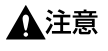

プリンタはゆっくりと慎重にペーパーフィーダに載せてください。手な どを挟むと、けがの原因になることがあります。

10 すべてのインタフェースケーブルや電源コード、アース線を接続します。

11 アース線を専用のアース線端子へ、電源プラグを電源コンセントへ接続します。

## 給紙カセットに用紙をセットする

250 枚ペーパーフィーダの給紙カセット(カセット 1)には、A4、B5、A5、リーガル、レター、エグゼクティブサイズの普通紙を約 250 枚 (64g/m<sup>2</sup>の用紙) までセットすることができます。

給紙カセットに用紙をセットするときは、必ず縦置きにセットしてください。

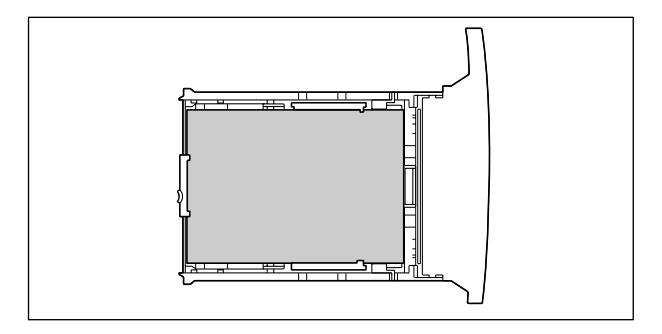

- 重要
   ペーパーフィーダの設置後、はじめて給紙カセットに用紙をセットする ときは、必ずプリンタの電源を一度入れてから行ってください。
  - プリント中に給紙カセットを抜き取らないでください。紙づまりや故障の原因になることがあります。
  - 普通紙(64~105g/m<sup>2</sup>)以外の用紙をセットしないでください。紙 づまりや故障の原因になることがあります。
  - バリのある用紙、しわのある用紙やひどくカールした用紙はセットしないでください。紙づまりや故障の原因になることがあります。
  - 給紙カセットにセットできる用紙の枚数は、普通紙で約250枚(64g/m<sup>2</sup>の用紙)です。絶対に積載制限マークを超えない範囲でセットしてください。積載制限マークを超す量の用紙をセットすると、給紙不良の原因となります。
  - ●使用できる用紙の詳細は、ユーザーズガイド「第2章 給紙/排紙のしかた」を参照してください。
  - セットした用紙がすべてなくなってから補充してください。なくならないうちに補充すると給紙不良の原因になります。

給紙力セットの黒いゴムパッドには触れないでください。給紙不良の原因になります。

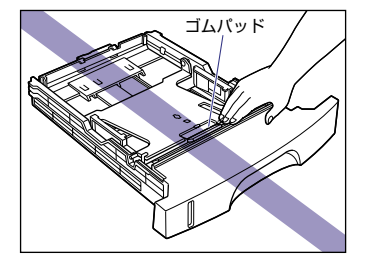

7 給紙カセットを引き出します。

2

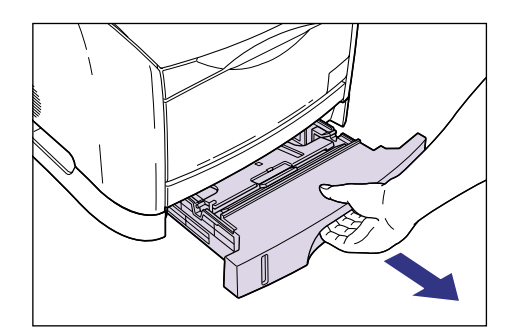

給紙カセットのプレートを押して、ロックします。

ステップ 6 ▲注意

給紙カセットのプレートがロックされているときは、給紙カセットの左 右にあるロック解除レバーには触れないでください。ロックが解除され てプレートが勢いよく上がり、けがの原因になることがあります。

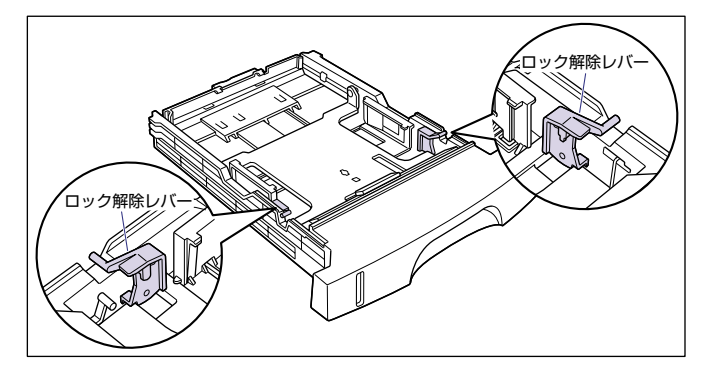

# 3 後側の用紙ガイドのロック解除レバーをつまみながら、セットする用紙サイズの位置に合わせて用紙ガイドを移動します。

用紙ガイドに記載されている用紙サイズと <>> を合わせます。

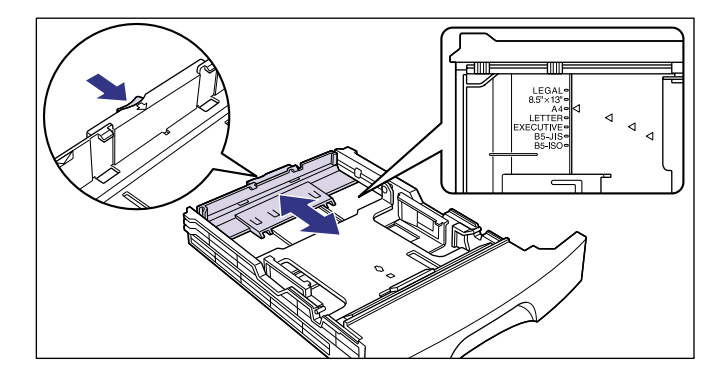

側面の用紙ガイドをセットする用紙サイズの位置に合わせます。

用紙ガイドを動かすときは、左右の用紙ガイドを持ってください。

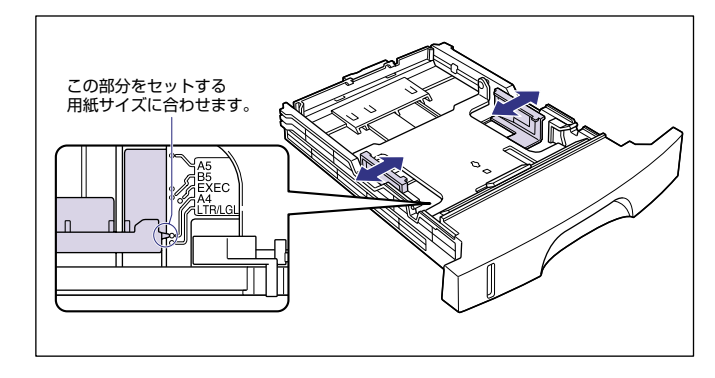

🕛 重要

4

B5 サイズ(182mm × 257mm)を使用する場合は、用紙ガイドを 図の位置(「B5-JIS」の位置)に合わせてください。「B5-ISO」の位置 は使用しません。

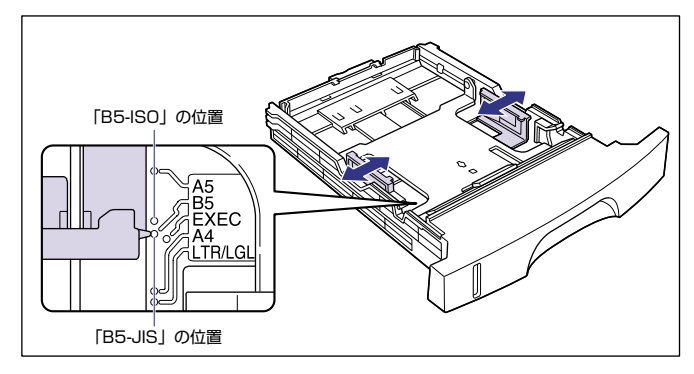

# **5** 用紙の後端を用紙ガイドに合わせてセットします。

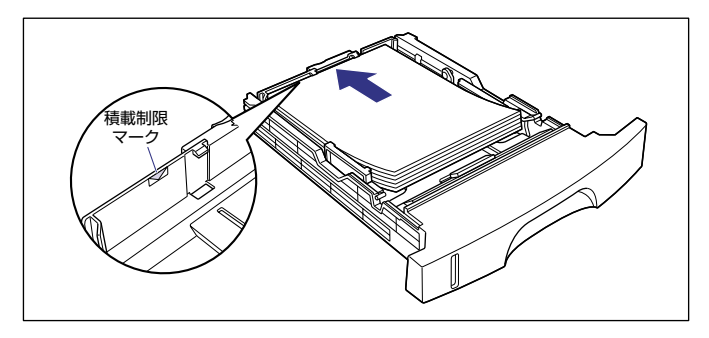

▲注意 用紙を補給するときは、用紙の端で手を切ったりしないように、注意して扱ってください。

- ④ 重要 ・ 必ず用紙ガイドがセットする用紙サイズに合っているかを確認してください。用紙ガイドがセットする用紙サイズに合っていないと、給紙不良の原因になります。
  - 給紙カセットにセットできる用紙の枚数は、普通紙で約250枚(64g/m<sup>2</sup>の用紙)です。絶対に用紙ガイドの積載制限マークを超えない範囲でセットしてください。積載制限マークを超す量の用紙をセットすると、給紙不良の原因になります。
  - ・裁断状態が悪い用紙を使用すると、重送しやすくなる場合があります。
     そのような場合は、用紙を平らな場所でよく揃えてからセットしてくだ
     さい。

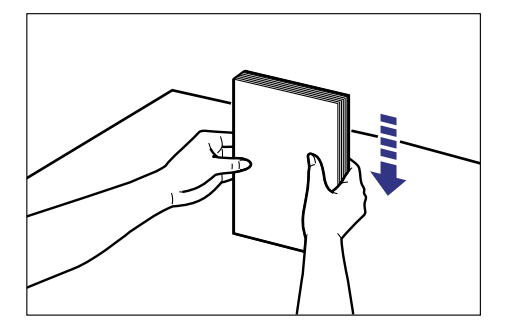

レターヘッドやロゴ付きの用紙などにプリントする場合は、用紙の表面 (プリントする面)を下に向け、用紙の上端が手前になるようにセット します。

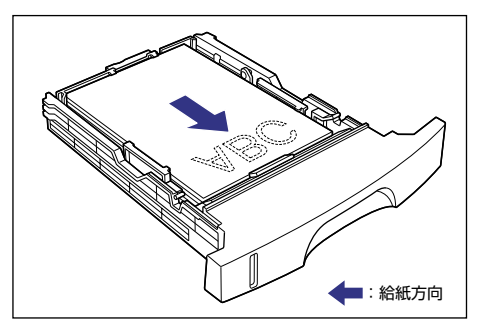

# 6 用紙が側面の用紙ガイドにあるツメの下に入るように、用紙の左右を押さえ ます。

ツメと用紙の間に十分すき間があることを確認してください。すき間が十分ない 場合は、用紙を少し減らします。

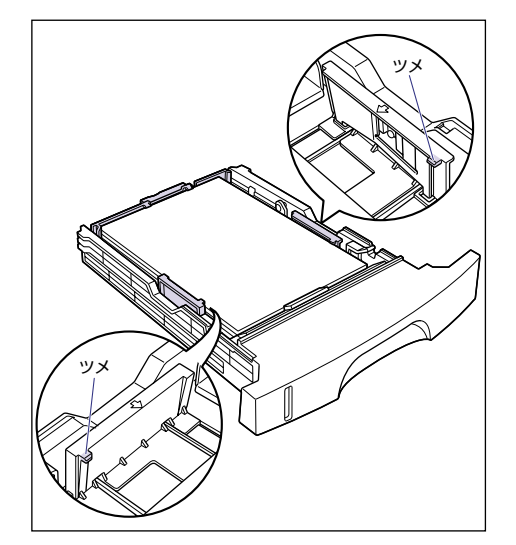

# 7 給紙カセットをプリンタにセットします。

給紙カセット前面が、プリンタの前面と揃うまで、しっかりと奥まで押し込みま す。

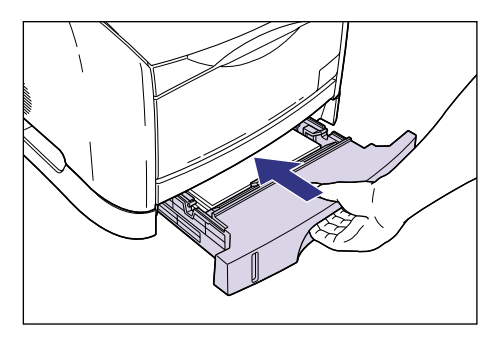

### ●用紙残量表示について

給紙カセットには、セットされている用紙の量を示す用紙残量表示があ ります。用紙がいっぱいまで入っていると、用紙残量表示が上がります。 用紙が減るにしたがって表示が下がってきますので、用紙の残量を知る 目安になります。

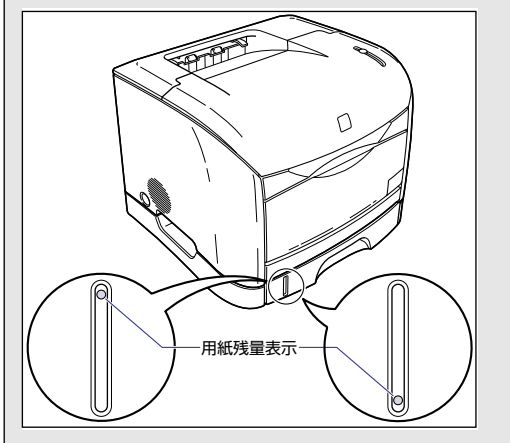

# 給紙カセットの用紙サイズを登録する

本プリンタの給紙カセットは自動的に用紙サイズの検知ができないため、給 紙カセット(カセット 1)にセットした用紙サイズを登録する必要がありま す。

🕛 重要

印刷中は用紙サイズの登録はできませんので、印刷していないことを確 認して登録してください。ただし、以下のメッセージが表示されている 場合は、用紙サイズの登録はできます。

- 一時停止中です
- ・用紙が指定と異なります
- ・用紙がありません
- ・カセット1 に XXX がありません。(XXX は用紙サイズ )

✓ メモ ここでは Windows 98 をお使いの場合の画面で説明しています。

## 【プリンタ】または【プリンタと FAX】フォルダを表示します。

Windows 98/Me/2000 の場合は、[スタ-ト]メニュー→  $[設定] \rightarrow [プリン 9]$ の順でクリックします。

Windows XP Professional の場合は、[スタート] メニュー→ [プリンタ FAX] の順でクリックします。

Windows XP Home Edition の場合は、 [スタート] メニュー→ [コントロール パネル] → [プリンタとその他のハードウェア] → [プリンタとFAX] の順でク リックします。

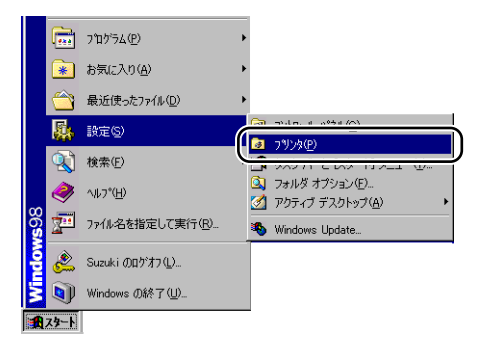

[Canon LASER SHOT LBP-2410] アイコンを選択し、[ファイル] メ ニューから[プロパティ](Windows 98/Meの場合)、[印刷設定](Windows 2000/XP の場合)を選択します。

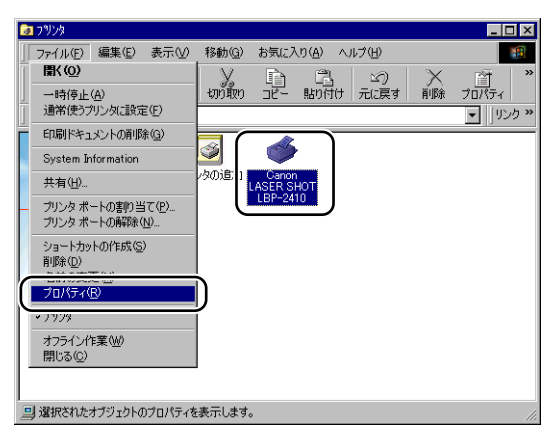

プリンタの [プロパティ] ダイアログボックスが表示されます。

3 [ページ設定] ページを表示して、[ ]] (プリンタステータスウィンドウを表示する)をクリックします。

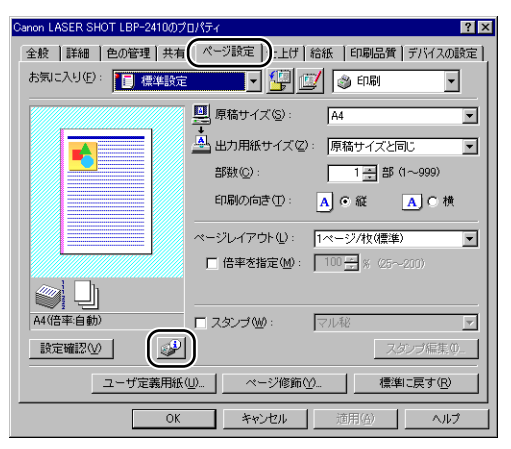

プリンタステータスウィンドウが表示されます。

プリンタステータスウィンドウの[オプション]メニューから[用紙サイズ の登録]を選択します。

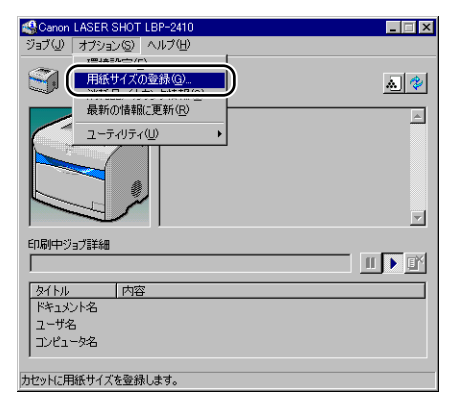

4

[用紙サイズの登録] ダイアログボックスが表示されます。

5 [カセット 1] のリストから給紙カセットにセットした用紙サイズを選択し、 [OK] をクリックします。

| 用紙サイズの登録  |       | ? × |
|-----------|-------|-----|
| (カセット1©): | A4    | -   |
| OK        | キャンセル | ヘルプ |

ステップ 6

# ネットワークボード(AXIS 1611)の取り付け

オブションのネットワークボード(AXIS 1611)を装着すると、LBP-2410 をネットワーク直結プリンタとしてお使いになることができます。 AXIS 1611 の詳細については、アクシスコミュニケーションズ(株)の ホームページ(http://www.axiscom.co.jp/)を参照してください。

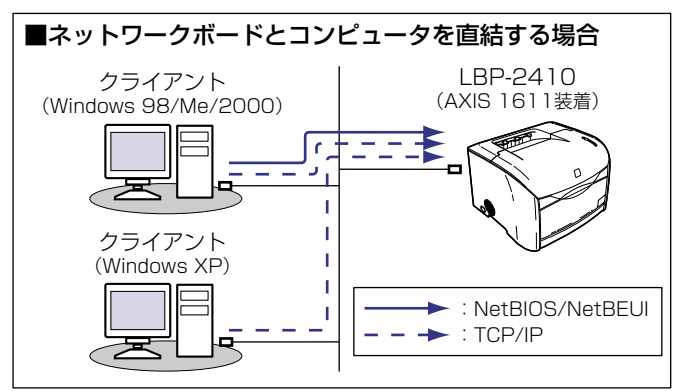

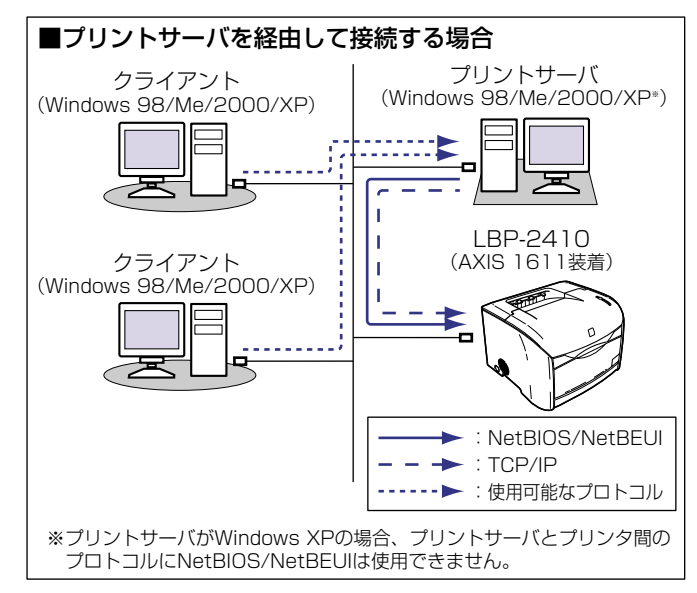

## パッケージの内容を確認する

ネットワークボードを取り付ける前に、パッケージに以下のものがすべて 揃っているかを確認してください。万一、不足しているものや破損している ものがあった場合は、お買い求めの販売店までご連絡ください。

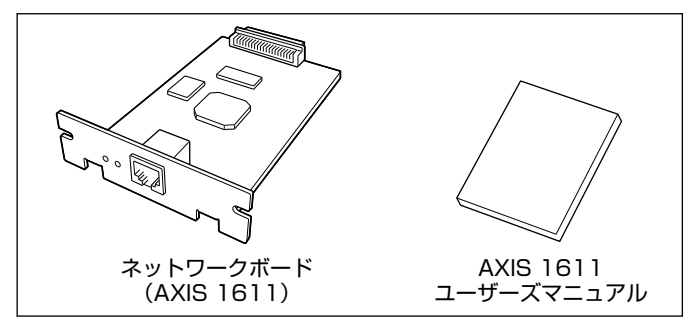

本ネットワークボードには、LAN ケーブルは付属していません。お使いのネットワークに合わせてご用意ください。

## ケーブルを用意する

本ネットワークボードをプリンタに取り付け、ネットワークに接続して使用 する場合、接続するネットワークの種類に応じて次のような LAN ケーブル が必要です。あらかじめこれらのケーブルを準備してから作業を行ってくだ さい。

#### ■10Base-T Ethernet ネットワークに接続する場合

UTP カテゴリ 3、4、5 ケーブル(両端に RJ45 コネクタが付いたシー ルドなしより対線)、または STP カテゴリ 3、4、5 ケーブル(両端に RJ45 コネクタが付いたシールドありより対線)が必要です。

#### ■100Base-TX Ethernet ネットワークに接続する場合

UTP カテゴリ 5 ケーブル (両端に RJ45 コネクタが付いたシールドなし より対線)、または STP カテゴリ 5 ケーブル (両端にRJ45 コネクタが 付いたシールドありより対線) が必要です。

- 重要
   本ネットワークボードは、上記以外のネットワークには接続できません。
  - プリンタを接続するハブの空きポートを確認してください。空きポート がない場合は、ハブの増設が必要になります。

# 各部の名称とはたらき

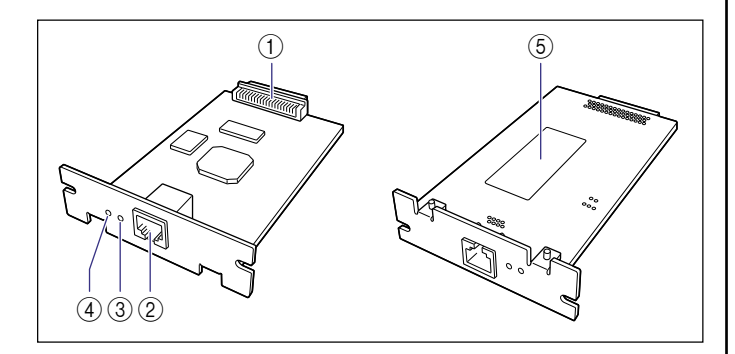

① プリンタ接続コネクタ

プリンタと接続するコネクタです。コネクタには直接手を触れないでく ださい。

- LAN コネクタ 10Base-T/100Base-TXのLAN ケーブル接続部です。
- ③ ステータスランプ
   ネットワークボードの状態を示すランプです。LANケーブルを抜いた状態でランプが点滅している場合は、ネットワークボードに異常があります。
- ④ 電源ランプ

プリンタの電源を入れると点灯します。プリンタの電源をオンにしても ランプが点灯しない場合は、ネットワークボードに異常があります。

 ⑤ MAC アドレス表示ラベル 本ネットワークボードの MAC アドレスが記載されています。

# ネットワークボードを取り付ける

ネットワークボードは次の手順でプリンタ背面の拡張ボードスロットに取 り付けます。

- ▲注意 ・ネットワークボードを取り付けるときは、必ずブリンタの電源をオフにし、ブリンタ本体に接続されているすべてのインタフェースケーブルや電源コード、アース線を取り外してから作業を行ってください。そのまま作業を行うと、感電の原因になることがあります。
  - ネットワークボードの取り扱いには注意してください。ネットワークボードの角や部品の鋭利な部分に触れると、けがの原因になることがあります。

- 重要 ネットワークボードには、静電気に敏感な部品などが使用されています。静電気による破損を防止するために、取り扱いに当たっては次のことをお守りください。
  - 一度室内の金属部分に手を触れ、体の静電気を逃がしてから作業してください。
  - ・作業中に、ディスプレイなどの静電気を発生しやすいものに、触れないでください。
  - ・ネットワークボードの部品やプリント配線、コネクタには直接手を触れないでください。
  - ・静電気の影響を避けるために、ネットワークボードは取り付ける直前 まで保護袋から取り出さないでください。また、保護袋はネットワー クボードを取り外すときに必要になります。捨てないで保管しておい てください。
- ペメモ ネットワークボードの取り付け作業には、プラスドライバが必要です。 あらかじめネジに合ったサイズのものをご用意ください。
- 電源スイッチを押してプリンタの電源をオフにし①、電源プラグを電源コン セントから抜き、アース線を専用のアース線端子から取り外します②。

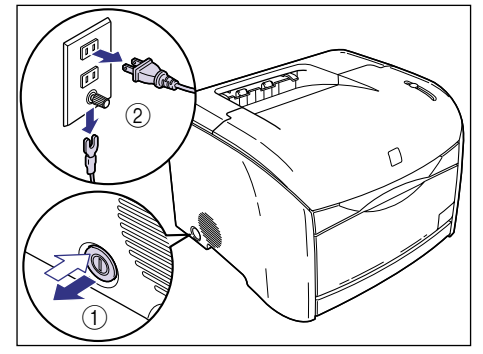

# すべてのインタフェースケーブルや電源コード、アース線を取り外します。

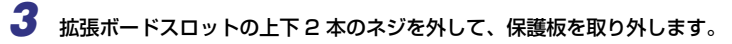

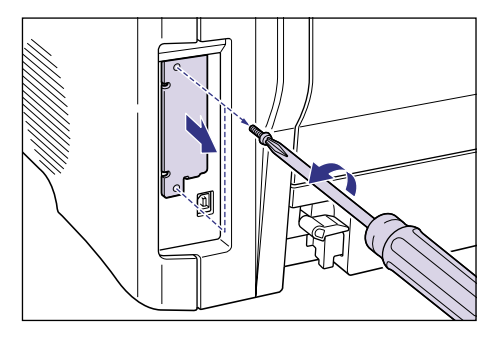

・
重要
取り外した2本のネジは、ネットワークボードの取り付けに使用しま す。また、取り外した保護板は、ネットワークボードを外したときに必 要になります。なくさないように保管しておいてください。

#### 4 ネットワークボードを拡張ボードスロットに差し込みます。

ネットワークボードは、金属製のパネル部分を持ち、ボードを拡張ボードスロッ ト内部のガイドレールに合わせて差し込みます。

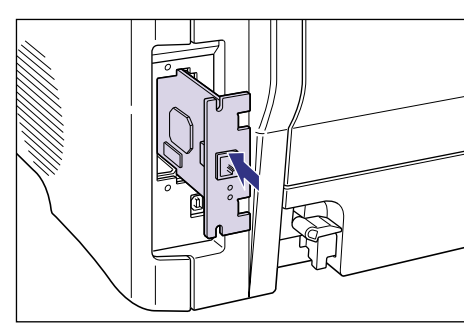

- 重要 ・ネットワークボードの部品やプリント配線、コネクタには直接手を触れ ないでください。
  - ネットワークボードのプリンタ接続コネクタを、拡張ボードスロット内 部のコネクタに、しっかりと確実に押し込んでください。

5 ネットワークボードの上下を手順3 で取り外した2 本のネジで固定します。

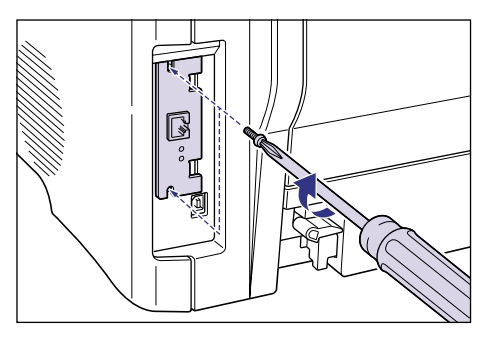

6 ネットワークボードの LAN コネクタに LAN ケーブルを接続します。

お使いのネットワークに合わせて、ネットワークボードのLAN コネクタに対応し た LAN ケーブルを接続してください。

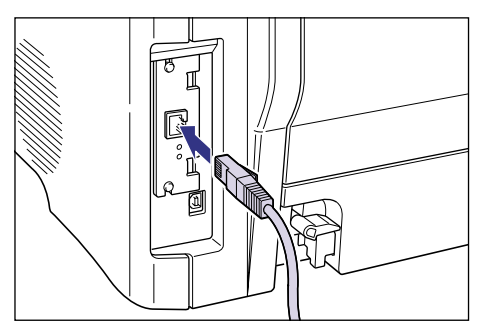

ステップ

# 7 LAN ケーブルの反対側をハブに接続します。

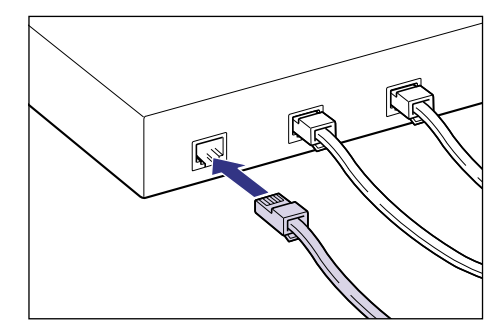

- **8** すべてのインタフェースケーブルや電源コード、アース線を接続します。
- 9 アース線を専用のアース線端子へ、電源プラグを電源コンセントへ接続します。
- 10 電源スイッチを押して、プリンタの電源をオンにします。

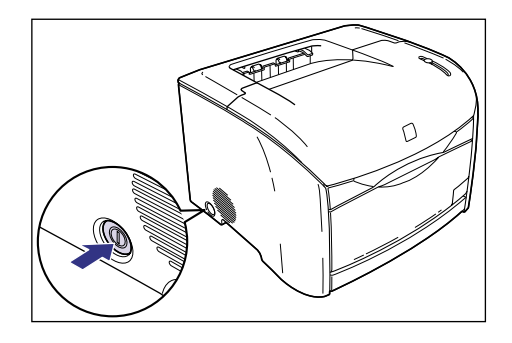

# 11 ネットワークボードの電源ランプが点灯していることを確認します。

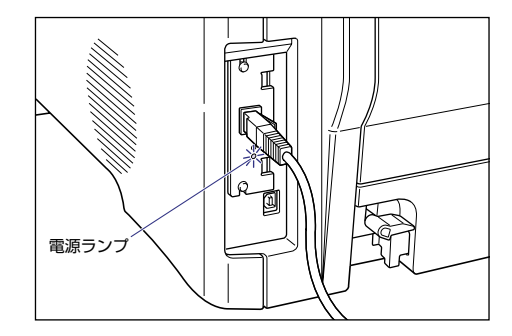

#### ステップ 6

# CD-ROM について

## ■ CAPT (Canon Advanced Printing Technology) ソフトウェア、 USB クラスドライバ

付属の CD-ROM に同梱されている CAPT (Canon Advanced Printing Technology) ソフトウェアは本プリンタを使用して印刷するために必要な ソフトウェアです。お使いのコンピュータに必ずインストールしてください。 USB クラスドライバは、USB ポートを使用して印刷するためのソフトウェ アです。CAPT (Canon Advanced Printing Technology) ソフトウェア および USB クラスドライバには以下のものがあります。

- Windows 98 用 CAPT プリンタドライバ
- Windows Me 用CAPT プリンタドライバ
- Windows 2000 用 CAPT プリンタドライバ
- Windows XP 用 CAPT プリンタドライバ
- Windows 98 用 USB クラスドライバ

※お使いになる前には、必ず [ドライバ README ファイル]をお読みください。

#### ■ FontGallery (TrueTypeフォント)

FontGallery は、Microsoft Windows 対応の TrueType フォントです。 Windows 98/Me、Windows 2000/XP上のアプリケーションで自由に使 うことができます。アウトラインフォントで作成され、フォントサイズも自 由に変更して表示、印刷できます。

また、FontGalleryの各書体と「かなデータ」を組み合わせて、新しい書体 として登録するためのユーティリティ FontComposer もお使いいただけま す。

## CD-ROM メニューについて

本 CD-ROM を CD-ROM ドライブにセットすると、次の CD-ROM メニュー が自動的に表示されます。

CD-ROM メニューから各ソフトウェアのインストールなどを始めることが できます。

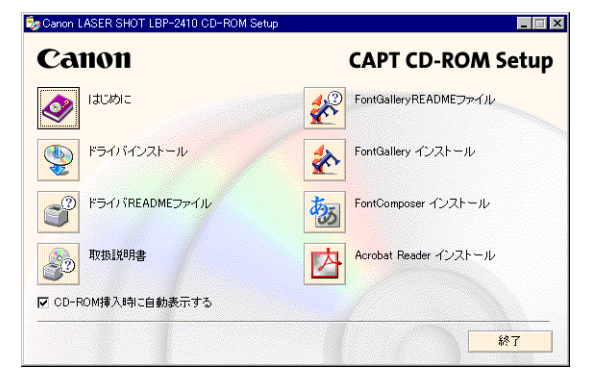

#### ●はじめに

このボタンをクリックすると、CD-ROMメニューについてのオンラインヘルプが表示されます。各項目をクリックするとその説明が表示されます。

#### ● ドライバインストール

このボタンをクリックすると、セットアップウィザードが起動し、プリンタ ドライバのインストールを行います。

#### ●ドライバ README ファイル

このボタンをクリックするとプリンタドライバの README ファイルが表示 されます。このファイルにはオンラインヘルプや取扱説明書に記載されてい ない、個別の情報や重要な情報が記載されています。本プリンタをお使いに なる前に、必ずお読みください。

#### ●取扱説明書

このボタンをクリックすると [LBP-2410 取扱説明書] が表示されます。[設置時にお読みください]、[ユーザーズガイド] のどちらかをクリックすると、 PDF マニュアルが表示されます。PDF マニュアルを表示するためには、あ らかじめ Adobe Acrobat Readerをインストールしておく必要があります。

#### ● Acrobat Reader インストール

このボタンをクリックすると Adobe Acrobat Reader のフォルダが開きま す。言語のフォルダを選択し、インストーラを起動して Acrobat Reader を インストールしてください。

#### ● 終了

CD-ROMメニューを閉じます。

- ・[CD-ROM 挿入時に自動表示する] が選択されているとき本 CD-ROM を CD-ROM ドライブにセットすると、CD-ROM メニューが自動的に 表示されます。
  - [FontGallery README ファイル]、[FontGallery インストール]、および [FontComposer インストール] についてはユーザーズガイドを参照してください。

# LASER SHOT ご購入者アンケートご協力 のお願い

この度は、キヤノンLASER SHOT シリーズをお買い上げいただきまして、 誠にありがとうございます。みなさまのご意見を今後の製品開発の参考とさ せていただきたく、アンケートへのご協力をお願い申し上げます。

大変お手数ではございますが、下記 URL ヘアクセス後、質問事項にご回答 ください。

ご回答いただきました内容はより良いサービスと今後の製品開発の貴重な 資料として活用し、それ以外の目的に使用することはありません。

なお、アンケートにご協力いただいた方の中から抽選でオリジナル記念品を プレゼントさせていただきます。(当選者の発表は発送をもってかえさせて いただきます。)

> ※ アンケートにご回答いただく際には、商品名称とシリアルナンバーを入力してい ただく必要があります。

例) 商品名称 LBP-2410

シリアルナンバー LNEA000001 (保証書および上カバー内部、梱包箱 外側に記載されています。)

#### http://cweb.canon.jp/lbp/enq.html

# Canon

# キヤノンお客様ご相談窓口 一覧表

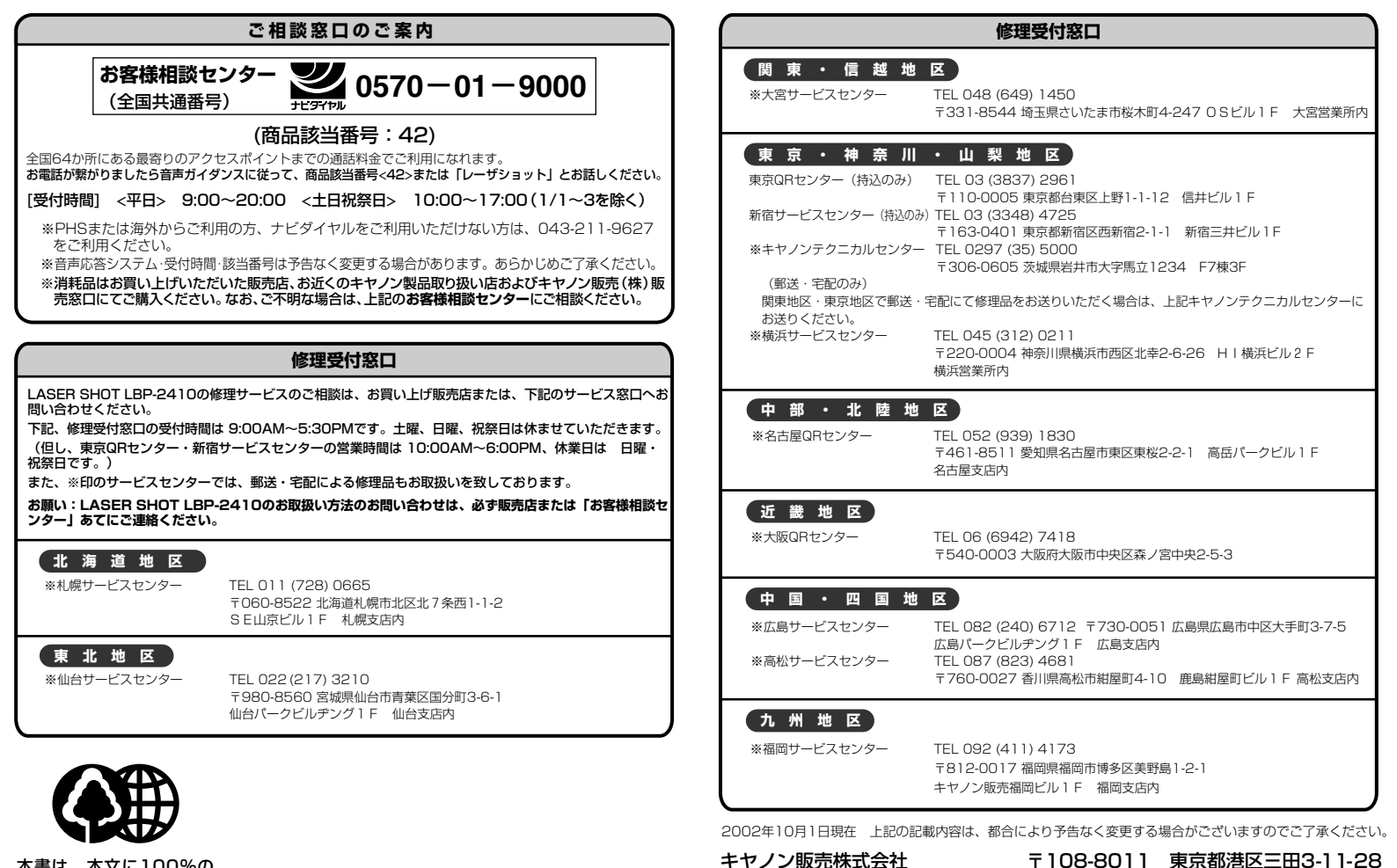

本書は、本文に100%の 再生紙を使用しています。

リサイクルに配慮して製本 されていますので、不要と なった際は、回収リサイク ルに出しましょう。 Canonホームページ:http://canon.ip